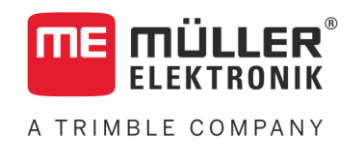

# Notice de montage et d'utilisation

# DRILL-Controller

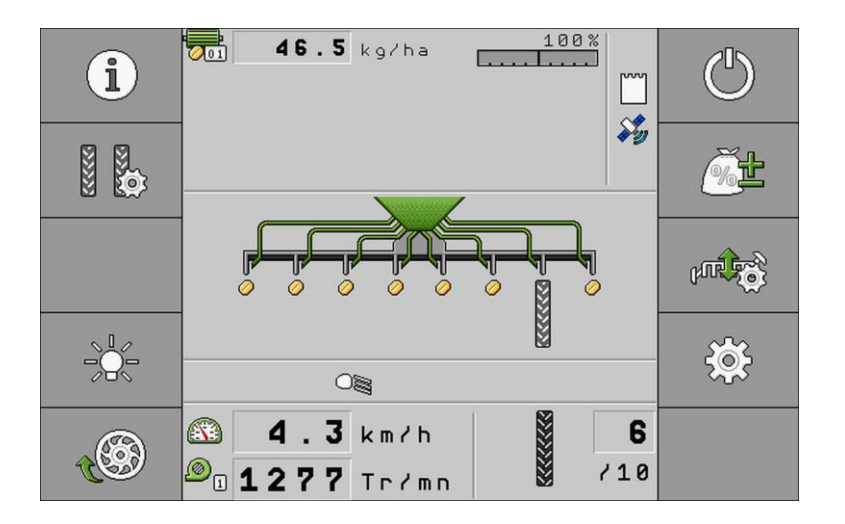

Version : V2.20180403

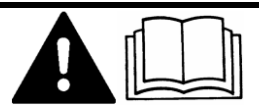

30285011-02-FR

Veuillez lire et respecter la présente notice d'utilisation. Gardez cette notice d'utilisation pour un futur emploi.

## Mentions légales

| Document    | Notice de montage et d'utilisation                 |
|-------------|----------------------------------------------------|
|             | Produit : DRILL-Controller                         |
|             | Nom du document : 30285011-02-FR                   |
|             | À partir de la version logicielle : 02.02.XX       |
|             | Langue d'origine : Allemand                        |
| Copyright © | Müller-Elektronik GmbH & Co.KG                     |
|             | Franz-Kleine-Straße 18                             |
|             | 33154 Salzkotten                                   |
|             | Allemagne                                          |
|             | Tél. : ++49 (0) 5258 / 9834 - 0                    |
|             | Télécopie : ++49 (0) 5258 / 9834 - 90              |
|             | Courrier électronique : info@mueller-elektronik.de |
|             | Site internet : http://www.me-france.fr            |
|             |                                                    |

A TRIMBLE COMPANY

## Table des matières

| 1              | Pour votre sécurité                                                   | 6  |
|----------------|-----------------------------------------------------------------------|----|
| 1.1            | Consignes de sécurité fondamentales                                   | 6  |
| 1.2            | Utilisation conforme à la réglementation                              | 6  |
| 1.3            | Structure et signification des avertissements                         | 6  |
| 1.4            | Étiquette de sécurité sur le produit                                  | 7  |
| 1.5            |                                                                       | 7  |
| 1.6            | Déclaration de conformité CE                                          | 7  |
| 1.0            |                                                                       | 1  |
| 2              | A propos du calculateur embarqué                                      | 9  |
| 2.1            | Fonctions du calculateur                                              | 9  |
| 2.2            | Aperçu du système                                                     | 9  |
| 2.3            | Indications de la plaque d'identification                             | 10 |
| 3              | À propos de ce mode d'emploi                                          | 12 |
| 3.1            | À qui s'adresse ce mode d'emploi ?                                    | 12 |
| 3.2            | Étendue du manuel                                                     | 12 |
| 33             | Indications de direction dans ce manuel                               | 12 |
| 3.4            | Montage et instructions de manipulation                               | 12 |
| 3.5            | Structure des références                                              | 12 |
| 5.5            |                                                                       | 12 |
| 4              | Montage et installation                                               | 14 |
| 4.1            | Installation du calculateur                                           | 14 |
| 4.1.1          | Choix du lieu d'implantation                                          | 14 |
| 4.1.2          | Raccorder un prise AMP                                                | 14 |
| 4.1.3<br>1.2   | Branchement du calculateur à l'ISOBUS                                 | 14 |
| 4.2<br>4.3     | Pose des hoîtes de dérivation                                         | 15 |
| 4.3.1          | Raccordement des canteurs et des actionneurs aux boîtes de dérivation | 16 |
| 4.3.2          | Insérez le conducteur dans une borne                                  | 10 |
| 4.3.3          | Raccordement des boîtes de dérivation aux calculateurs                | 17 |
| 4.4            | Mise en place des capteurs sur la machine                             | 17 |
| 4.4.1          | Mise en place des capteurs de vitesse de rotation                     | 17 |
| 4.4.2          | Mise en place des capteurs de niveau                                  | 19 |
| 4.4.3          | Mise en place du capteur de position de travail                       | 20 |
| 4.4.4          | Mise en place du capteur de vitesse                                   | 21 |
| 4.5            | Montage des actionneurs sur la machine                                | 22 |
| 4.5.1          | Montage des commandes de dosage                                       | 22 |
| 4.0.Z<br>4.5.3 | montage des commandes intealres<br>Montage des électrovannes          | 23 |
| 4.6            | Liaison à la machine par un faisceau de câbles                        | 24 |
|                |                                                                       | 20 |
| 5<br>5 4       | Principes de base de l'utilisation                                    | 27 |
| 5.1            |                                                                       | 27 |

5.2 Structure du masque de travail 27 6 Utilisation du semoir au champ 30 6.1 Adaptation de l'affichage du masque de travail 30 6.2 Définition de la consigne 30 6.3 Remplissage de la trémie 31 6.4 Déchargement de la trémie 32 6.5 Réalisation d'un test de calibration 32 6.6 34 Remplissage des cellules de dosage avec la semence 6.7 34 Démarrage du semis 6.8 Arrêt du semis 34 6.9 34 Ajustement de la consigne pendant le travail 6.10 Utilisation du jalonnage 35 6.10.1 Configuration du jalonnage 36 6.10.2 Détermination du type de semoir 36 6.10.3 Choix du rythme de jalonnage 38 39 Aménagement du jalonnage avec un rythme pair Aménagement d'un jalonnage avec un rythme impair 42 Aménagement d'un jalonnage avec des rythmes spéciaux 43 6.10.4 Programmation d'un rythme de jalonnage individuel 46 6.11 Commande du système hydraulique à l'aide du calculateur 46 6.11.1 Commande des traceurs 47 6.11.2 48 Utilisation de la commande des tronçons 6.11.3 Utilisation du mode endroit humide 48 49 6.12 Analyse des résultats 6.12.1 Compteurs 49 6.12.2 Résultats généraux 50 6.12.3 Compteurs de missions 50 6.12.4 Compteurs de quantités restantes 51 7 Configuration du calculateur pour le travail 52 7.1 Saisie de la géométrie 52 7.2 53 Choix et configuration de la source de vitesse 7.2.1 Utilisation du signal de vitesse du tracteur 54 7.2.2 Calibrage du capteur de vitesse par la méthode des 100 m 54 7.2.3 55 Saisir la vitesse simulée 7.3 Configuration des produits 56 7.3.1 Paramètre « Produit » 56 7.3.2 Paramètre « Renommer » 56 Paramètre « Type de produit » 56 7.3.3 7.3.4 Paramètre « Note » 56 7.3.5 Paramètre « Ajustement » 56 7.3.6 Paramètre « Rapport transmission » 56 Paramètre « Consigne V. R. turbine » 7.3.7 57 7.3.8 Paramètre « Tolérance V. R. turbine » 58 7.3.9 Paramètre « Seuil alarme remplissage » 58 Paramètre « Écart accepté » 7.3.10 58

| 7.4.1                            | Paramètre « Fact. calib. »                                                                                                    | 58                   |
|----------------------------------|----------------------------------------------------------------------------------------------------|----------------------|
| 7.4.2                            | Parametre « Vitesse travail »<br>Paramètre « Consigne »                                                                                                    | 58                   |
| 7.5                              | Attribution d'un produit à une trémie                                                                                                    | 59                   |
| 7.6                              | Configuration de la position de travail                                                                                                    | 59                   |
| 7.7                              | Sélection de le Virtual Terminal (VT) et du Task Controller (TC)                                                                                                    | 59                   |
| 8                                | Aide au dépannage                                                                                                    | 61                   |
| 8.1                              | Diagnostic                                                                                                    | 61                   |
| 8.1.1<br>8.1.2                   | Réalisation d'un diagnostic standard<br>Vérification du numéro de version                                                                                             | 61<br>63             |
| 8.2                              | Messages d'alarme                                                                                                    | 64                   |
| 8.2.1<br>8.2.2<br>8.2.3<br>8.2.4 | Alarme ISO<br>Alarme hydraulique<br>Alarme régulation<br>Alarmes spécifiques machine                                                                                  | 64<br>65<br>66<br>67 |
| 8.3                              | Compatibilité                                                                                                    | 69                   |
| 8.3.1<br>8.3.2                   | Compatibilité entre terminaux et calculateurs<br>Compatibilité avec les terminaux ISOBUS                                                                              | 69<br>69             |
| 9                                | Caractéristiques techniques                                                                                                    | 70                   |
| 9.1                              | Caractéristiques techniques du calculateur                                                                                                    | 70                   |
| 9.2                              | Prise mâle 42 broches                                                                                                    | 71                   |
| 9.3                              | Langues disponibles                                                                                                    | 71                   |
| 9.4                              | Affectation des touches du joystick                                                                                                    | 71                   |
| 9.4.1<br>9.4.2<br>9.5            | Affectation par défaut des touches du joystick avec le protocole AUX1<br>Fonctions du joystick disponibles avec le protocole AUX2<br>Schéma hydraulique de la machine | 71<br>72<br>73       |
| 10                               | Explication des signaux du plan d'occupation                                                                                                    | 75                   |

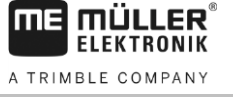

7.4

Affichage des données de calibration des produits

### 1 Pour votre sécurité

### Consignes de sécurité fondamentales

#### Utilisation

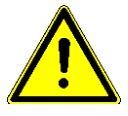

1.1

Veuillez toujours vous tenir au instructions suivantes pendant le travail :

- Lisez la notice d'utilisation de l'appareil agricole que vous commanderez à l'aide du produit.
- Avant de quitter la cabine du véhicule, assurez-vous que tous les mécanismes automatiques sont désactivés ou que le mode manuel est activé.
- Gardez les enfants à distance de l'appareil traîné et du calculateur.

#### Entretien

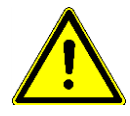

Maintenez le système en bon état de fonctionnement. À cet effet, veuillez suivre les instructions suivantes :

- Ne pas entreprendre de modifications non autorisées sur le produit. Des modifications ou une utilisation non-autorisées peuvent affecter votre sécurité et influencer la durée de vie ou de fonctionnement du produit. Toute modification qui n'est pas décrite dans la documentation du produit est interdite.
- Ne pas enlever les mécanismes de sécurité ou les étiquettes du produit.
- Avant de charger la batterie du tracteur, veillez à toujours déconnecter le tracteur et le calculateur.
- Ce produit ne contient aucune pièce réparable. N'ouvrez pas le boîtier. Son ouverture peut en modifier l'étanchéité.

### 1.2 Utilisation conforme à la réglementation

Ce produit est exclusivement destiné à une utilisation agricole. Toute autre installation ou utilisation du produit se situe hors du domaine de responsabilité du fabricant.

Le fabricant n'est pas responsable des dommages corporels causés par le non respect des règles. Seul l'utilisateur est responsable des risques liés au non respect des règles d'utilisation.

Le respect des règles d'utilisation inclut également le respect des conditions d'entretien et de maintenance prescrites par le fabricant.

Les dispositions en matière de prévention des accidents ainsi que toutes autres consignes techniques, industrielles, sanitaires et routières reconnues liées à la sécurité doivent être respectées. Le fabricant n'est pas responsable des modifications apportées à l'appareil sans autorisation.

### 1.3 Structure et signification des avertissements

Tous les avertissements que vous trouvez dans la présente notice d'utilisation sont construits selon le modèle suivant :

Étiquette de sécurité sur le produit

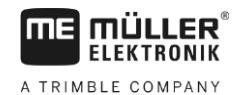

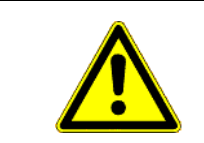

### 🔨 AVERTISSEMENT

Cette consigne signale des dangers à risque moyen, qui peuvent entraîner la mort ou de graves blessures, s'ils ne sont pas évités.

| L | • |  |
|---|---|--|

### ATTENTION

Cette mention signale des dangers pouvant, s'ils ne sont pas évités, entraîner des blessures légères et moyennement graves.

### INDICATION

Cette mention signale des dangers pouvant, s'ils ne sont pas évités, entraîner des dommages matériels.

Certaines actions doivent être effectuées en plusieurs phases. S'il existe un risque dans une de ces phases, une indication de sécurité apparaît directement dans l'instruction de la manipulation.

Les indications de sécurité apparaissent toujours directement avant la phase de manipulation risquée et se distinguent par l'écriture en gras et par une consigne.

Exemple

1.4

1. INDICATION! Ceci est une indication. Elle vous avertit de l'existence d'un risque dans la phase suivante de l'action.

2. Phase risquée de l'action.

### Étiquette de sécurité sur le produit

Étiquette sur le calculateur

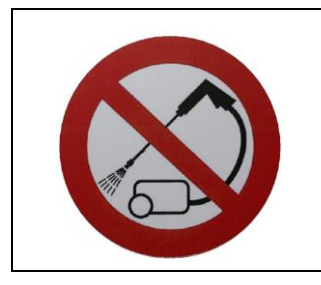

Ne pas nettoyer avec un nettoyeur haute pression.

1.5

### Élimination

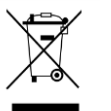

Veuillez éliminer ce produit après son utilisation comme déchets électroniques en conformité avec les lois en vigueur dans votre pays.

### 1.6 Déclaration de conformité CE

Nous déclarons par la présente que l'appareil désigné ci-dessous répond aux exigences fondamentales de sécurité et de protection de la santé de la directive européenne 2004/108/UE par

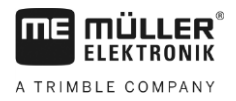

sa conception et son type de construction ainsi que par les modèles mis par nous en circulation. Cette déclaration perd sa validité si une modification de l'appareil a été effectuée sans notre autorisation.

| Désignation du produit :              | ME_RE ECU-MIDI 3.0                                                                                                    |
|---------------------------------------|----------------------------------------------------------------------------------------------------|
| Référence :                           | 30303184                                                                                                    |
| Variantes de construction identique : | 3004748207, 3004765002, 30285011,<br>30295006, 30322453, 30322454, 30322455,<br>30193549, 30397040, 3040625700, 30322456 |
| Normes harmonisées appliquées :       | EN ISO 14982:2009                                                                                                    |
|                                       | (CEM 2004/108/UE)                                                                                                    |

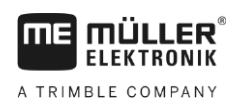

### 2 À propos du calculateur embarqué

### 2.1 Fonctions du calculateur

Le calculateur ECU-MIDI pour semoir en ligne est un calculateur ISOBUS destiné à la commande des semoirs en ligne.

Ce calculateur ISOBUS est la centrale de commande du semoir. Divers capteurs raccordés au calculateur permettent de surveiller les plus importants éléments de la machine. Le calculateur commande la machine en se basant sur les signaux émis par ces capteurs et sur les instructions de l'utilisateur. Le conducteur commande le système à l'aide du terminal ISOBUS. Toutes les données spécifiques à la machine sont mémorisées dans le calculateur et restent donc utilisables en cas de changement de terminal.

Le calculateur peut entre autres effectuer les tâches suivantes :

- Surveillance de l'arbre de dosage
- commande des traceurs
- commande des électrovannes des jalonneurs
- Démarrage du test de calibration par l'intermédiaire du bouton de calibration
- Commande de débrayage de demi-semoir
- Commande du traceur de prélevée
- Surveillance de la vitesse de rotation de la turbine

### 2.2 Aperçu du système

Ce système destiné à la commande du travail se compose d'un calculateur installé sur le semoir en ligne.

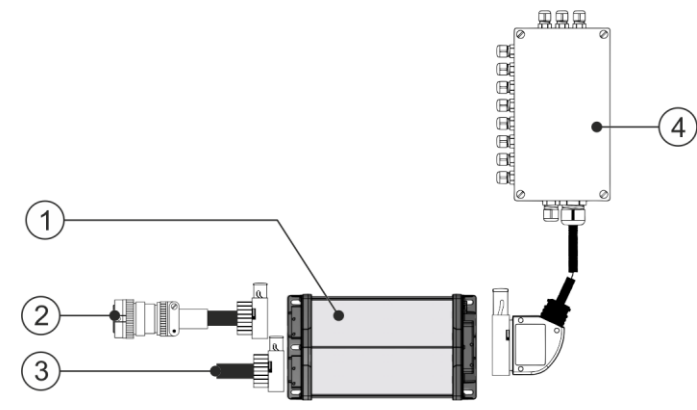

Mini-système à un seul calculateur

| (1) | Calculateur ECU-MIDI | 4 | Boîte de dérivation |
|-----|----------------------|---|---------------------|
| 2   | Câble ISOBUS         |   |                     |
| 3   | Terminaison CAN      |   |                     |

Le plan d'implantation vous propose un aperçu des capteurs et actionneurs pouvant être raccordés aux boîtes de dérivation.

#### **Exemple d'architecture**

L'illustration ci-dessous vous propose un exemple de montage du système sur la machine :

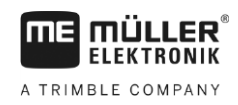

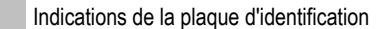

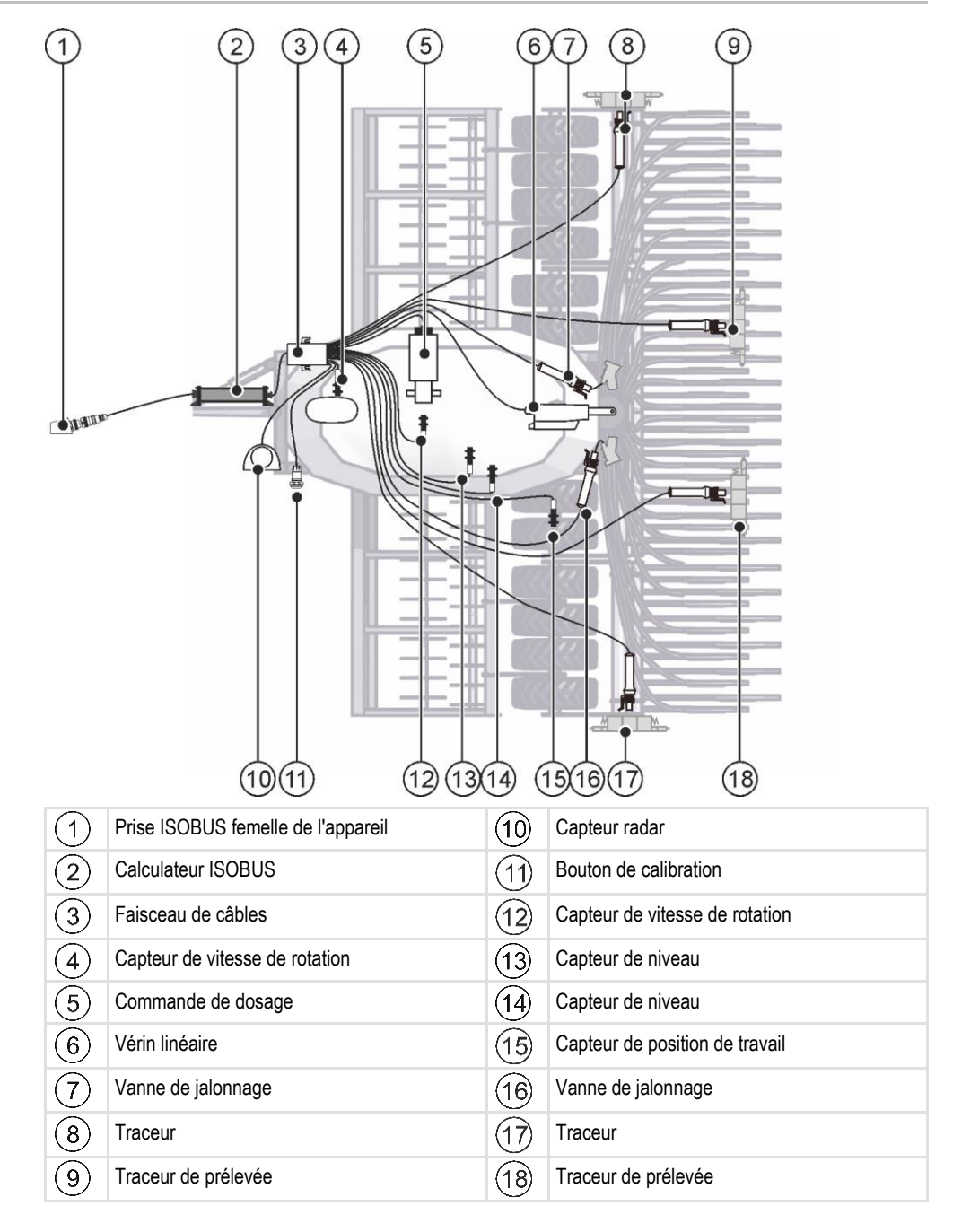

### 2.3

### Indications de la plaque d'identification

Une plaque d'identification se trouve sur le calculateur. Elle vous permettra d'identifier précisément le calculateur.

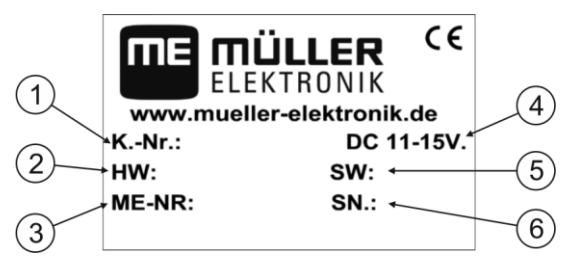

Indications de la plaque d'identification

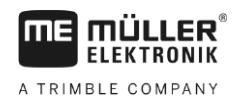

| 1   | Référence du client<br>Si le produit a été fabriqué pour un<br>constructeur de machines agricoles, la<br>référence du constructeur de machines<br>agricoles apparaît ici. | 4   | Tension de fonctionnement<br>Le produit doit seulement être raccordé aux<br>voltages situés dans cette plage.                 |
|-----|----------------------------------------------------------------------------------------------------|-----|----------------------------------------------------------------------------------------------------|
| 2   | Version de l'équipement informatique                                                                                                    | 5   | Version logicielle au moment de la livraison<br>Si vous mettez à jour le logiciel, cette version<br>ne sera plus d'actualité. |
| (3) | Numéro d'article de Müller-Elektronik                                                                                                    | (6) | Numéro de série                                                                                                    |

### 3 À propos de ce mode d'emploi

### 3.1 À qui s'adresse ce mode d'emploi ?

Ce mode d'emploi s'adresse aux utilisateurs de semoirs en ligne équipés d'un calculateur de la société Müller-Elektronik.

### 3.2 Étendue du manuel

Dans ce manuel sont décrites absolument toutes les fonctionnalités et options du calculateur. Cela signifie qu'il ne doit pas être tenu compte de certains chapitres selon les différents semoirs.

### 3.3 Indications de direction dans ce manuel

Toutes les indications de direction de ce manuel comme " à gauche", "en avant", "en arrière", se réfèrent au sens de la marche du véhicule.

### 3.4 Montage et instructions de manipulation

Les instructions de manipulation expliquent étape après étape comment exécuter certains travaux en utilisant ce produit.

Dans cette notice d'utilisation nous avons utilisé les symboles suivants pour marquer les instructions d'utilisation :

| Type de représentation | Signification                                                                                                    |
|------------------------|----------------------------------------------------------------------------------------------------|
| 1.<br>2.               | Opérations que vous devez effectuer l'une après<br>l'autre.                                                                          |
| ₽                      | Résultat de l'opération.<br>Cela indique ce qu'il se passe si vous réalisez<br>l'opération.                                          |
| ⇔                      | Résultat d'une instruction de manipulation.<br>Cela se passe si vous avez suivi toutes les<br>étapes.                                |
|                        | Conditions préalables.<br>Si des conditions préalables sont listées, elles<br>doivent être remplies avant d'exécuter<br>l'opération. |

### 3.5 Structure des références

Si la présente notice contient des références, elles sont représentées de la manière suivante : Exemple d'une référence : [→ 12]

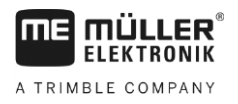

Structure des références

3

Vous reconnaissez une référence par des crochets et par une flèche. Le numéro après la flèche vous indique à quelle page commence le chapitre où vous pouvez en lire davantage.

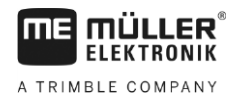

### 4 Montage et installation

### 4.1 Installation du calculateur

#### 4.1.1 Choix du lieu d'implantation

Veuillez respecter ce qui suit en choisissant le lieu de montage :

- Le calculateur doit être installé sur le semoir et non sur le tracteur.
- Il doit être autant que possible protégé de l'eau et de la poussière.
- Pour éviter des dégâts dus à l'infiltration d'eau, les connecteurs du calculateur doivent être dirigés sur le côté.

#### 4.1.2 Raccorder un prise AMP

Procédure

Voici comment raccorder les prises AMP mâle et femelle :

1. Tirez à fond sur le dispositif de verrouillage rouge du prise AMP femelle.

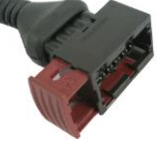

- $\Rightarrow$  Un grand clic doit se faire entendre.
- ⇒ Les ouvertures d'introduction des ergots de verrouillage du prise mâle sont visibles.
- 2. Enfoncez le prise mâle dans le prise femelle. Les ergots de verrouillage doivent pouvoir être introduits sans problème dans les ouvertures.

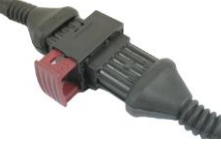

- ⇒ Le connecteur peut encore être débranché.
- 3. Appuyez à fond sur le dispositif de verrouillage.

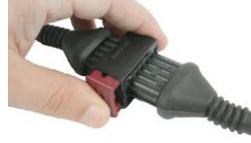

- $\Rightarrow$  Un déclic doit se faire clairement entendre.
- ⇒ Une partie du système de verrouillage traverse la prise femelle.
- ⇒ Vous avez raccordé et verrouillé ensemble les prises mâle et femelle.

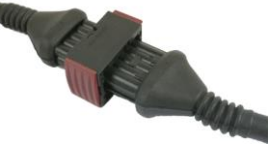

#### 4.1.3 Déconnecter la prise AMP

Procédure

Pour séparer les prises AMP mâle et femelle l'une de l'autre :

Branchement du calculateur à l'ISOBUS.

Procédure

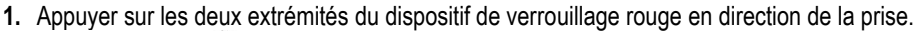

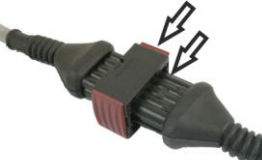

⇒ Un déclic doit se faire clairement entendre.

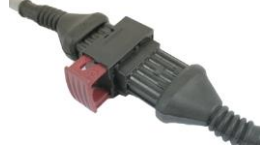

- ⇒ Le connecteur est déverrouillé.
- 2. Tirez à fond sur le dispositif de verrouillage rouge du prise AMP femelle.
- 3. Débranchez le prise mâle du prise femelle.

### 4.2 Branchement du calculateur à l'ISOBUS.

Pour brancher le calculateur à l'alimentation électrique du tracteur et au terminal ISOBUS, vous devez raccorder le câble ISOBUS à un connecteur ISOBUS du tracteur.

Procédez comme suit pour brancher le calculateur à l'ISOBUS :

- 1. Saisissez-vous du câble ISOBUS du calculateur.
- 2. Enlevez le capuchon anti-poussière en dévissant.

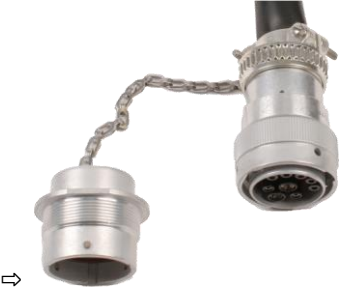

- 3. Branchez le connecteur ISOBUS mâle dans le connecteur ISOBUS du tracteur.
- Vérouillez le connecteur mâle. Dans le cas d'un équipement de base Müller Elektronik, tournez le connecteur mâle dans le sens des aiguilles d'une montre à cet effet. Opérez de la manière appropriée pour les autres équipements de base ISOBUS.
   ⇒ Le connecteur est ainsi fermement branché.
- 5. Vissez ensemble les capuchons de protection des connecteurs mâle et femelle.

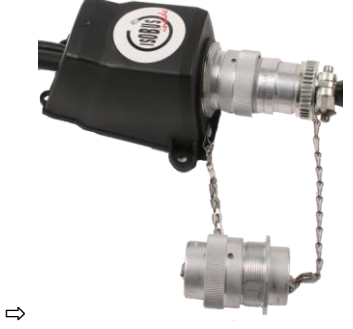

6. Une fois le travail terminé, débranchez la connexion et remettez les capuchons anti-poussière en place.

Pose des boîtes de dérivation

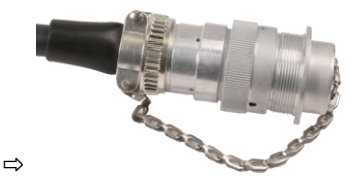

### 4.3 Pose des boîtes de dérivation

Veuillez respecter ce qui suit en choisissant le lieu de montage :

- · Les câbles ne doivent pas être endommagés par les mouvements du semoir.
  - · Les presse-étoupes ne doivent pas être orientés vers le haut.

#### 4.3.1 Raccordement des capteurs et des actionneurs aux boîtes de dérivation

Vous devez brancher chaque capteur et chaque actionneur listé dans le plan d'implantation sur la boîte de dérivation désignée dans ce même plan.

Deux possibilités s'offrent à vous :

- Le capteur ou l'actionneur se termine par un câble court et un connecteur mâle AMP.
   Dans ce cas, un câble prolongateur adapté vous est fourni pour chaque capteur. Vous devez introduire ce câble prolongateur dans la boîte de dérivation et le brancher sur les bornes appropriées.
- Le capteur ou l'actionneur se termine par un câble long sans connecteur. Vous devez l'introduire dans la boîte de dérivation et le brancher sur les bornes appropriées.

Le raccordement d'un fil à une borne peut différer d'une machine à l'autre et dépend du type de capteur ou d'actionneur. Une étiquette située sur le verso du capot de la boîte de dérivation représente les différentes bornes disponibles.

### INDICATION

#### Risque de court-circuit

En inversant la polarité des fils, des capteurs de la machine peuvent être endommagés par un court-circuit.

· Respectez la polarité des fils et des bornes !

Procédure

- 1. Enlevez l'enveloppe isolante du câble de manière à faire apparaître les conducteurs.
- 2. Introduisez le câble au raz de l'enveloppe. Seuls les conducteurs doivent apparaître à l'intérieur de la boîte de dérivation. L'extrémité de l'enveloppe du câble ne doit pas dépasser à l'intérieur de la boîte de dérivation. C'est le seul moyen permettant d'avoir suffisamment de place dans la boîte de dérivation pour amener tous les conducteurs vers les bornes.
- 3. Dénuder les conducteurs sur 1 cm environ.
- 4. ATTENTION! Respectez la polarité des conducteurs et des bornes !
- Branchez les conducteurs sur les bornes. Référez-vous pour cela des instructions figurant sur le couvercle de la boîte de dérivation, sur le circuit imprimé et sur le plan d'implantation.
- 6. En cas de bornes à vis, utilisez des embouts de câblage. Il ne doit pas être utilisé d'embouts de câblage dans le cas de bornes à ressorts.
- Serrez les presse-étoupe de la boîte de dérivation. Une fois serrés, les presse-étoupe doivent être étanches.

1

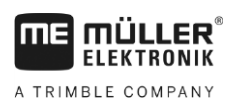

|           | 8. Obstruez les ouvertures inutilisées de l                                                                                                    | a boîte de dérivation avec des bouchons.                                                                                |
|-----------|----------------------------------------------------------------------------------------------------|----------------------------------------------------------------------------------------------------|
| 4.3.2     | Insérez le conducteur dans une b                                                                                                    | orne                                                                                                    |
|           | Dans la boîte de dérivation se trouve au mo                                                                                                    | ins un bornier avec trois rangées de bornes.                                                                            |
|           | <ul> <li>Chaque borne possède deux ouvertures :</li> <li>L'ouverture du haut de la borne sert à c</li> <li>L'ouverture du bas de la borne sert à ir</li> </ul> | ouvrir l'ouverture du bas.<br>htroduire et à serrer le conducteur.                                                      |
| Procédure | Vous vous êtes muni d'un petit tournev<br>de la borne. Vous n'avez besoin de ce<br>câblage.                                                                    | is plat qui peut être introduit dans l'ouverture supérieure<br>tournevis que si les fils sont munis d'un embout de      |
|           | Vous avez coupé le câble à la bonne le vous disposez d'un câble Müller-Elektr                                                                                  | ongueur et dénudé les fils selon les instructions ou bien<br>onik prêt à brancher.                                      |
|           | Le moteur du tracteur est éteint.                                                                                                    |                                                                                                    |
|           | In La boîte de dérivation n'est pas sous te                                                                                                    | ension.                                                                                                    |
|           | Les composants à raccorder ne sont p                                                                                                    | as sous tension.                                                                                                    |
|           | <ol> <li>Branchez les fils sur les bornes adéqua<br/>Référez-vous pour cela des instruction<br/>circuit imprimé et sur le plan d'implanta</li> </ol>           | ates.<br>s figurant sur le couvercle de la boîte de dérivation, sur le<br>tion.                                         |
|           | <ol> <li>Introduirez le conducteur dans l'ouverte<br/>embouts de câblage, vous devez au pr<br/>⇒ Vous pouvez entendre le conducte</li> </ol>                   | ure de la partie inférieure de la borne. Si vous utilisez des<br>éalable introduite le tournevis.<br>eur s'encliqueter. |
|           | ⇒ Le conducteur est maintenu fermemen                                                                                                    | t par la borne.                                                                                                    |
|           | ⇒ Vous avez pincé le conducteur dans la                                                                                                    | borne.                                                                                                    |
| 4.3.3     | Raccordement des boîtes de dériv                                                                                                    | vation aux calculateurs                                                                                                 |
| Procédure | 1. Branchez le connecteur AMP mâle de                                                                                                    | la boîte de dérivation sur le calculateur approprié.                                                                    |
| 4.4       | Mise en place des capteurs sur la machine                                                                                                    |                                                                                                    |
|           | Vous pouvez monter les capteurs suivants                                                                                                    | sur la machine :                                                                                                    |
|           | But                                                                                                    | Type de capteurs – selon le type de fonc-<br>tionnement                                                                 |
|           | Capteur de vitesse de rotation                                                                                                    | Capteur à effet Hall                                                                                                    |
|           | Capteur de niveau                                                                                                    | Capteur capacitif                                                                                                    |
|           | Capteur de position de travail                                                                                                    | Capteur Reed                                                                                                    |

### 4.4.1 Mise en place des capteurs de vitesse de rotation

Capteur de vitesse

Les capteurs à effet Hall peuvent être utilisés comme capteurs de vitesse de rotation.

Capteur radar

Mise en place des capteurs sur la machine

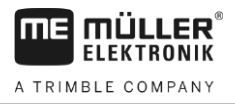

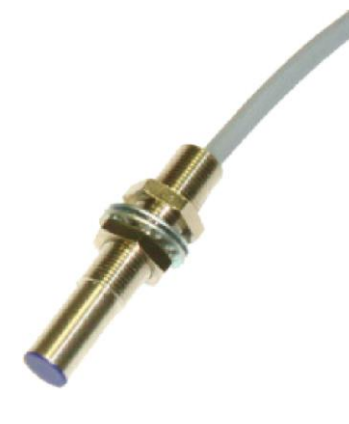

#### Principe de fonctionnement

L'élément à effet Hall crée une liaison électrique entre le câble vert et le blanc. Pour cela, la face rouge de l'aimant doit se trouver devant le capuchon bleu du capteur.

#### Schéma de principe

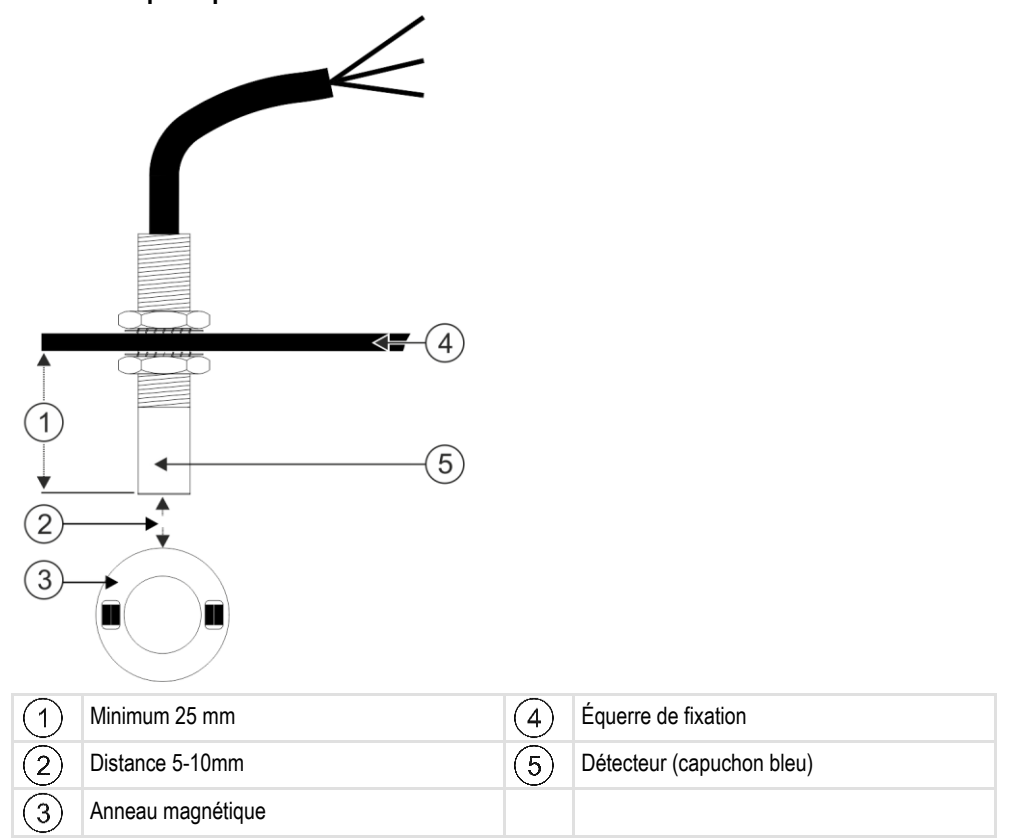

#### Affectation des broches du connecteur mâle

Connecteur AMP mâle à 3 broches

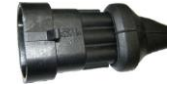

| Broche | Couleur du câble | Désignation |
|--------|------------------|-------------|
| 1      | blanc            | 0VE         |
| 2      | brun             | 12VE        |

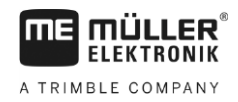

| Broche | Couleur du câble | Désignation |
|--------|------------------|-------------|
| 3      | vert             | Signal      |

#### Références des pièces de rechange

| Numéro d'article | Désignation                                                                              |
|------------------|------------------------------------------------------------------------------------------|
| 30303623         | Capteur à effet Hall avec prise AMP mâle à 3 broches, distance de<br>commutation: 5-10mm |

#### 4.4.2 Mise en place des capteurs de niveau

Les capteurs capacitifs peuvent être utilisés comme capteurs de niveau.

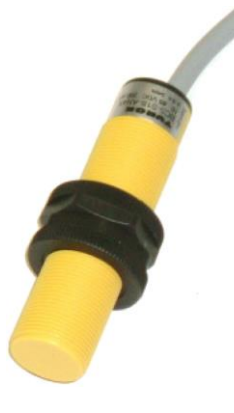

#### Principe de fonctionnement

Un signal est émis lorsque la face plane supérieure du capteur est recouverte, par exemple par les semences.

#### Schéma de principe

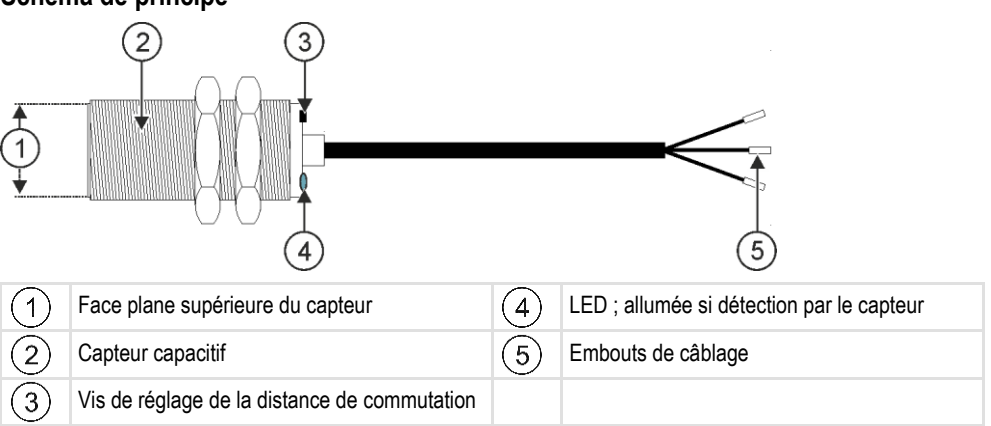

Mise en place des capteurs sur la machine

#### Affectation des broches du connecteur mâle

4.4.3

#### Connecteur AMP mâle à 3 broches

| Broche | Couleur du câble | Désignation |
|--------|------------------|-------------|
| 1      | bleu             | 0VE         |
| 2      | brun             | 12VE        |
| 3      | noir             | Signal      |

#### Références des pièces de rechange

| Référence | Désignation                                       |
|-----------|---------------------------------------------------|
| 30303650  | Capteur capacitif à connecteur AMP mâle 3 broches |

#### Mise en place du capteur de position de travail

Les capteurs Reed peuvent être utilisés comme capteurs de position de travail.

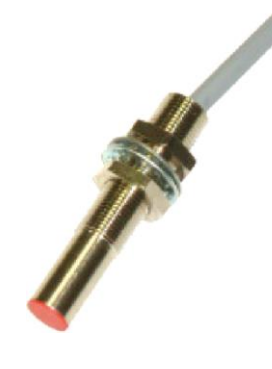

#### Principe de fonctionnement

Un signal est envoyé lorsque la face rouge de l'aimant se trouve devant la face rouge du capteur. Une connexion est alors réalisée entre la ligne de signal du capteur et sa masse.

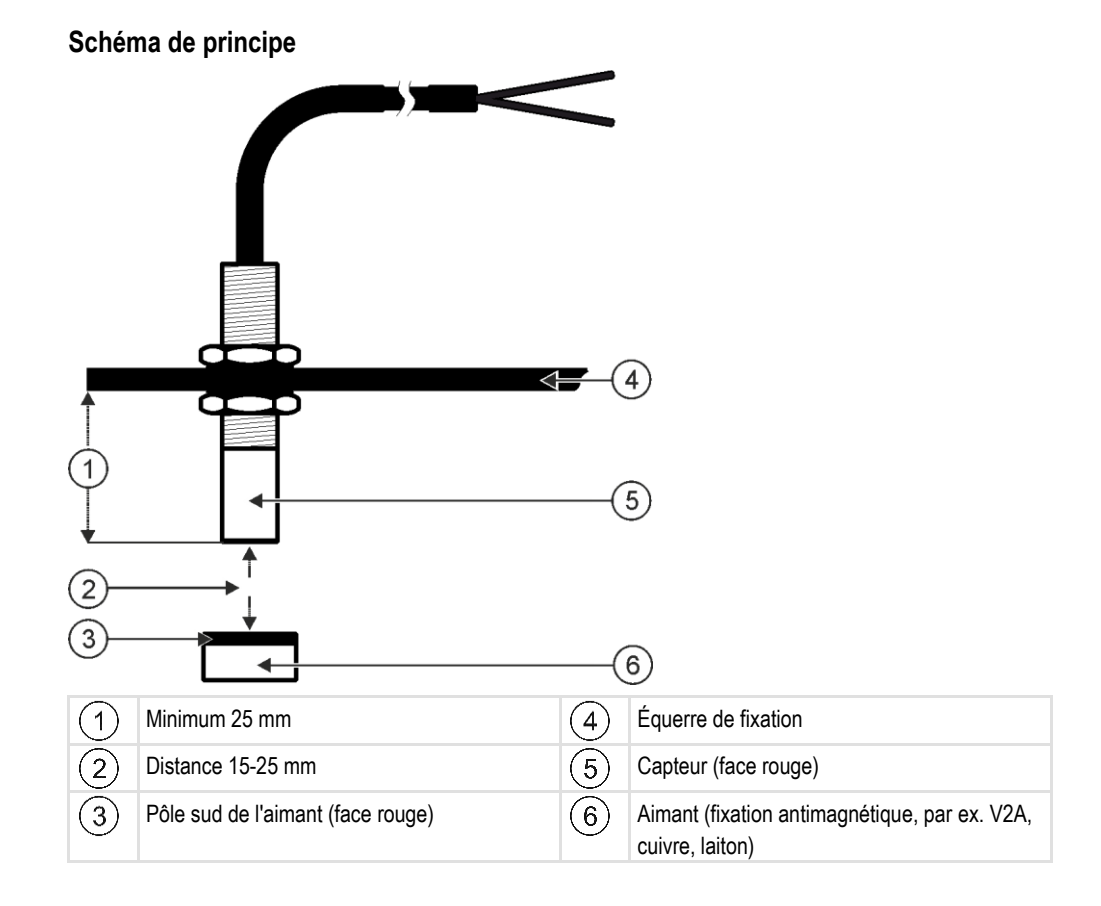

#### Affectation des broches du connecteur mâle

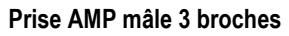

| Broche | Couleur du câble | Désignation |
|--------|------------------|-------------|
| 1      | blanc            | GNDE        |
| 2      | brun             |             |
| 3      | vert             | Signal      |

#### Références des pièces de rechange

| Référence | Désignation                      |
|-----------|----------------------------------|
| 30303615  | Capteur Reed avec prise AMP mâle |

#### 4.4.4

#### Mise en place du capteur de vitesse

Les capteurs radar peuvent être utilisés comme capteurs de vitesse.

La façon dont les capteurs radar doivent être montés figure dans la notice correspondante.

Montage des actionneurs sur la machine

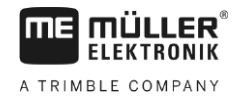

#### Références des pièces de rechange

| Référence | Désignation                                                                      |
|-----------|----------------------------------------------------------------------------------|
| 30258321  | Capteur radar Vansco type 740 avec 1 m de câble et connecteur AMP mâle 3 broches |

#### 4.5

4

### Montage des actionneurs sur la machine

Vous pouvez monter les actionneurs suivants sur la machine :

| But                                                                   | Actionneur – Selon le mode de fonctionne-<br>ment |
|-----------------------------------------------------------------------|---------------------------------------------------|
| Alimentation du doseur en énergie                                     | Commande de dosage                                |
| Commande des trappes de calibration, du jalonnage ou des demi-semoirs | Vérin linéaire                                    |
| Commande du jalonnage                                                 | Électrovanne                                      |

#### 4.5.1 Montage des commandes de dosage

Les commandes de dosage sont destinées à l'alimentation en énergie des doseurs.

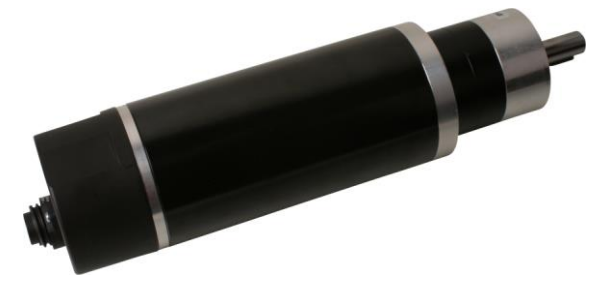

#### Principe de fonctionnement

La commande de dosage tourne plus ou moins vite selon le signal PWM. Cela revient à dire que le rapport entre l'impulsion et la pause est plus ou moins élevé.

#### Schéma de principe

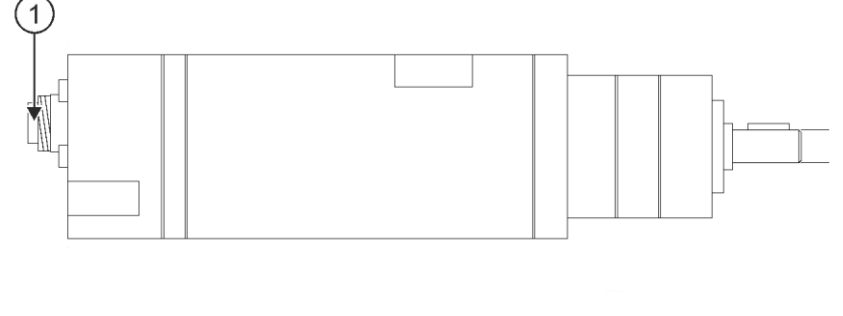

| 1 Prise 7 broches |  |  |
|-------------------|--|--|
|-------------------|--|--|

#### Montage des actionneurs sur la machine

#### Affectation

| Broche | Couleur du câble | Désignation                        |
|--------|------------------|------------------------------------|
| 1      | rouge            | Moteur +                           |
| 2      | rouge            | Moteur +                           |
| 3      | blanc            | - Alimentation électrique Encodeur |
| 4      | brun             | + Alimentation électrique Encodeur |
| 5      | bleu             | Moteur -                           |
| 6      | bleu             | Moteur -                           |
| 7      | vert             | Sig. Encodeur A                    |

#### Références des pièces de rechange

| Référence | Désignation                                        |
|-----------|----------------------------------------------------|
| 30285050  | Commande de dosage électrique                      |
| 30285055  | 1 m de câble pour la commande de dosage électrique |

#### 4.5.2 Montage des commandes linéaires

Les commandes linéaires sont utilisées pour la commande des trappes de calibration, du jalonnage et des demi-semoirs.

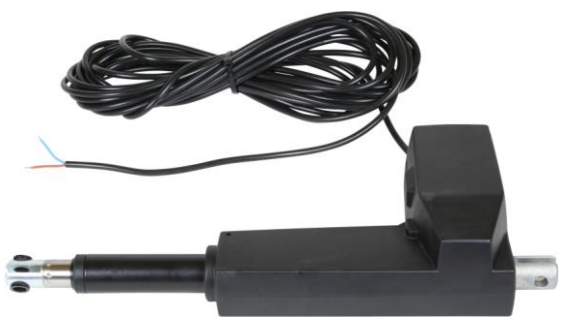

#### Principe de fonctionnement

La hauteur du clapet détermine l'ouverture par laquelle le produit s'écoule.

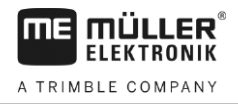

#### Schéma de principe

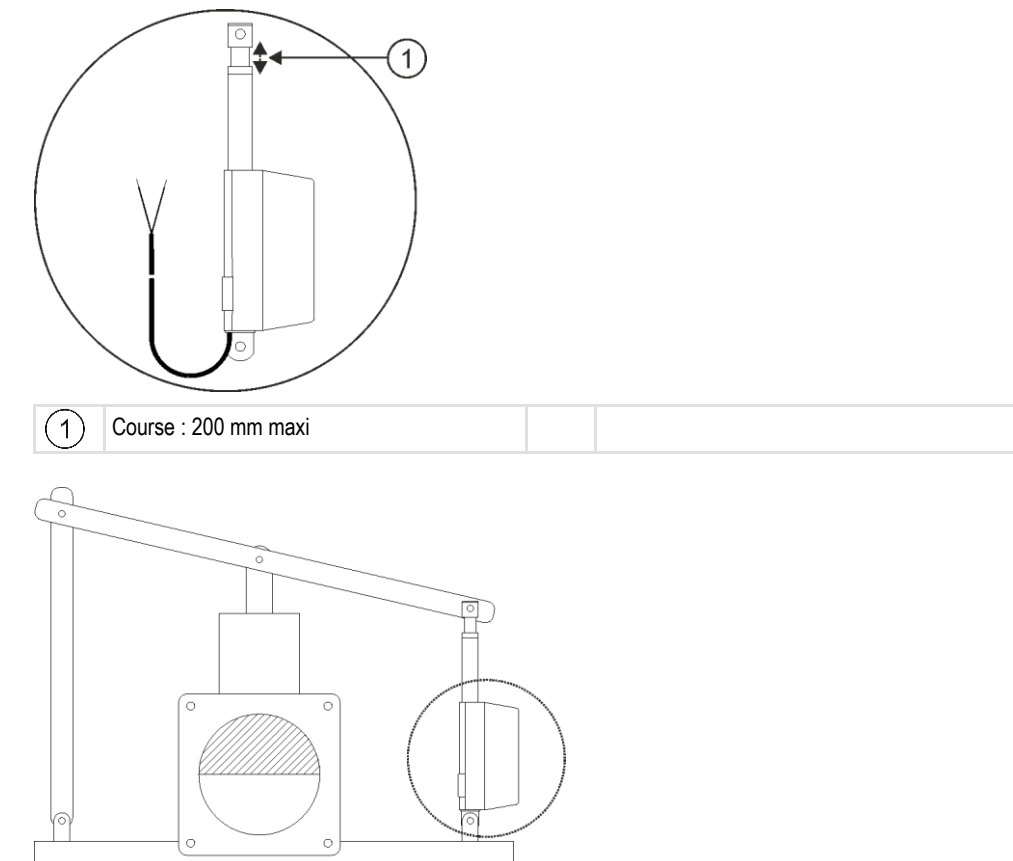

#### Affectation

Le sens de rotation de la commande linéaire dépend du branchement de l'actionneur (pôle plus ou pôle moins). La commande linéaire pivote dans un sens ou dans l'autre.

#### Références des pièces de rechange

| Référence | Désignation                                   |
|-----------|-----------------------------------------------|
| 302130    | Commande linéaire Linak LA 32.3-200-12 VDC/TC |

#### 4.5.3 Montage des électrovannes

Les électrovannes sont destinées à la commande du jalonnage.

#### Principe de fonctionnement

Elles n'ont que deux positions : ouvert ou fermé. Une électrovanne et soit complètement ouverte soit complètement fermée. Les électrovannes sont utilisés par ex. sur les pulvérisateurs et sur les semoirs. Sur les pulvérisateurs, elles servent à ouvrir ou fermer les tronçons de rampe. Sur les semoirs, des électrovannes permettent d'ouvrir ou de fermer les rangs pour le jalonnage.

4.6

#### Affectation

La diode flyback définit la polarité des conducteurs des câbles. Veuillez respecter cette polarité en les branchant.

### Liaison à la machine par un faisceau de câbles

Vous devez réaliser la liaison des différents composants de la machine à l'aide de la prise correspondante du faisceau de câbles (numéro d'article : 30285030). Un numéro particulier est visible sur chaque prise du faisceau.

| Numéro | Composant                                          |
|--------|----------------------------------------------------|
| 1      | Capteur radar                                      |
| 2      | Capteur de position de travail                     |
| 3      | Capteur de vitesse de rotation de la turbine       |
| 4      | Capteur de vitesse de rotation de l'arbre doseur 1 |
| 5      | Capteur de niveau supérieur de la trémie 1         |
| 6      | Capteur de niveau inférieur de la trémie 1         |
| 7      | Bouton de calibration                              |
| 8      | Moteur gauche jalonnage                            |
| 9      | Moteur droit jalonnage                             |

#### Prise AMP 3 broches

#### Prise AMP 2 broches

| Numéro | Composant                  |
|--------|----------------------------|
| 1      | Traceur gauche             |
| 2      | Traceur droit              |
| 3      | Traceur de prélevée gauche |
| 4      | Traceur de prélevée droit  |

#### Prise AMP 5 broches

| Numéro | Composant             |
|--------|-----------------------|
| 1      | Moteur de demi-semoir |

#### Prise à 7 broches

| Numéro | Composant          |
|--------|--------------------|
| 1      | Commande de dosage |

Liaison à la machine par un faisceau de câbles

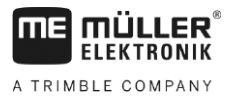

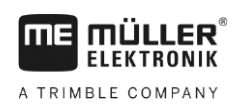

### 5 Principes de base de l'utilisation

### Mise en service du calculateur

Procédure

5.1

- 1. Branchez le câble ISOBUS du calculateur avec le câble ISOBUS du tracteur.
- 2. Allumez le terminal ISOBUS.
  - ⇒ Le calculateur s'allume en même temps que le terminal.
  - ⇒ Lors de la première mise en service, le calculateur doit d'abord transmettre un grand nombre d'informations au terminal. Cela peut durer quelques minutes.
  - ⇒ Une fois l'ensemble des données de l'application du calculateur chargées, son icône

s'affiche sur l'écran du terminal :

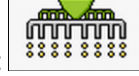

3. Ouvrez l'application du calculateur. Suivez pour ce faire les instructions du terminal ISOBUS. ⇒ Le masque de travail du calculateur s'affiche à l'écran.

Veuillez noter que le calculateur vérifie au démarrage si le terminal utilisé a été défini comme terminal par défaut. Si tel n'est pas le cas, le calculateur attend le « Tps d'att. pour VT préf » et le « Tps d'att. pour TC préf ».

### 5.2 Structure du masque de travail

Le masque de travail correspond à la partie de l'écran dans laquelle sont affichées les icônes vous permettant de connaître l'état de la machine en temps réel. En fonction de l'équipement de la machine, seules certaines icônes seront affichées.

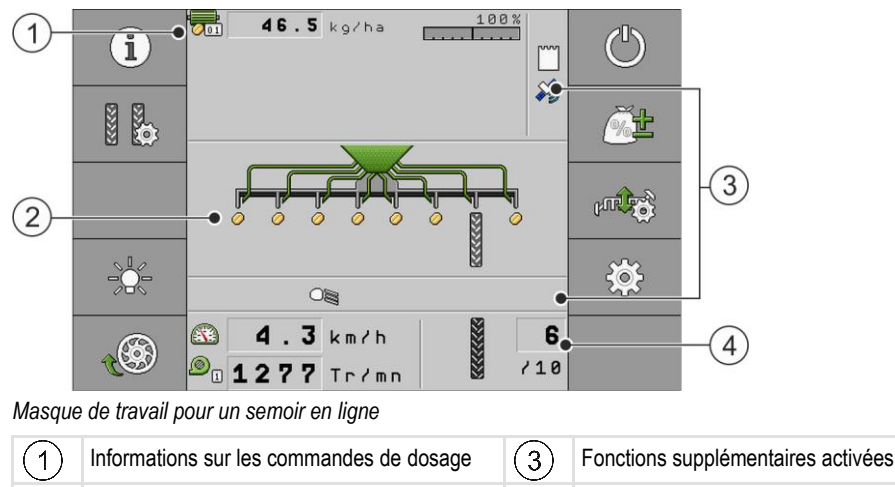

#### Informations sur les commandes de dosage

Vous pouvez voir dans cette zone :

Informations sur les rangs

(2)

51 kg/ha - Le débit de semis pour chaque commande de dosage. Le nombre indique la commande de dosage concernée. Ici, les valeurs sont toujours affichées en temps réel.

(4)

Informations sur l'état du semoir

- Le taux de modification temporaire de la consigne actuellement appliqué.

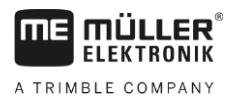

#### Informations sur les rangs

Vous pouvez voir dans cette zone :

- Ce qui est apporté dans tel ou tel rang :

– 🦉 - de la semence

· Si une voie de passage est aménagée à gauche ou à droite du semoir :

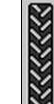

- La machine aménage un jalonnage du côté indiqué par cette icône.

#### Informations sur les fonctions supplémentaires

Dans cette zone, vous pouvez voir si certaines fonctions sont activées.

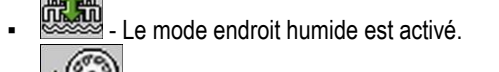

- Second second second
- Les deux traceurs sont utilisés.
- Le traceur gauche est utilisé.
- Le traceur droit est utilisé.
- Aucun traceur n'est utilisé.
- Le traceur gauche est utilisé et le mode d'inversion des traceurs est activé.
- Le traceur droit est utilisé et le mode d'inversion des traceurs est activé.
- Le mode obstacle est activé.
- L'application ISOBUS-TC est activée.
- SECTION-Control est activé en mode automatique.
- Une trémie émet une alarme.
- 88888888 La machine est en position de travail.
- La fonction d'interruption de séquence est activée.

#### Informations d'état

Vous pouvez voir dans cette zone :

- La vitesse actuelle du semoir.
- La vitesse de rotation actuelle de la turbine. Le chiffre indique la turbine concernée.
- Si une voie de passage est aménagée.

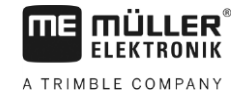

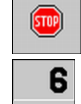

.

•

- Si le jalonnement est désactivé.

10 - La traversée sur laquelle vous êtes en train de passer.

Adaptation de l'affichage du masque de travail

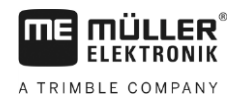

### 6 Utilisation du semoir au champ

### 6.1

### Adaptation de l'affichage du masque de travail

La zone du masque de travail dans laquelle s'affichent les informations sur l'état de la machine est subdivisée en quatre secteurs au plus :

- « Affich. en haut à gauche »
- « Affich. en bas à gauche »
- « Affich. en haut à droite »
- « Affich. en bas à droite »

Vous pouvez affecter divers affichages à chaque secteur en fonction de sa configuration. Le tableau suivant propose les affichages possible. Le nombre apparaissant sur l'icône signifie que l'affichage a été sélectionné plusieurs fois, par exemple si la machine dispose de plusieurs cuves.

| lcône      | Unité  | Signification                             |
|------------|--------|-------------------------------------------|
|            | km/h   | Vitesse d'avancement en temps réel        |
|            |        | Rythme de jalonnement                     |
|            | tr/min | Vitesse de rotation de la turbine         |
| 0          | bar    | Pression de la turbine                    |
|            | %      | Vol. restant relatif                      |
|            | ha     | Surface restante absolue                  |
|            | %      | Vitesse relative de la commande de dosage |
| 2 <u>1</u> | bar    | Pression des socs                         |
|            | cm     | Profondeur de travail                     |

#### Procédure

- Appuyez sur le secteur du masque de travail dont vous souhaitez modifier l'affichage.
   ⇒ Le masque « Sél. champ d'affich. » s'affiche.
- 2. Choisissez l'état devant s'afficher dans le secteur choisi.

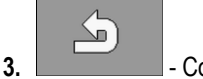

### - Confirmez.

### 6.2 Définition de la consigne

Le masque « **Réglages** » vous permet de configurer ou de visualiser les paramètres suivants pour chaque doseur :

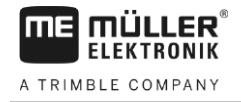

|           | « Produit »                                                                                                    |
|-----------|----------------------------------------------------------------------------------------------------|
|           | Définit le produit actuellement choisi.                                                                         |
|           | « Consigne »                                                                                                    |
|           | Définit la quantité de semence ou d'engrais devant être semée à l'hectare.<br>• « État »                        |
|           | Indique si le produit attribué est actuellement activé.                                                         |
|           | <ul> <li>« Fact. calibr. »</li> </ul>                                                                           |
|           | Définit la dose de semences ou d'engrais apportée à chaque tour de l'arbre de dosage sur le<br>semoir en ligne. |
|           | • « Vitesse minimale »                                                                                          |
|           | Définit la vitesse de travail minimale nécessaire pour effectuer le semis.                                      |
|           | <ul> <li>« Vitesse maxi »</li> </ul>                                                                            |
|           | Définit la vitesse de travail maximale possible pour effectuer le semis.                                        |
| Procédure | 1. Dans le masque de travail, appuyez sur :                                                                     |
|           |                                                                                                    |
|           | ⇒ Le masque « <b>Réglages</b> » s'affiche.                                                                      |
|           | 2. Configurez les paramètres.                                                                                   |
| 6.3       | Remplissage de la trémie                                                                                        |
|           | Avant de commencer de travailler, vous nouvez remplir la trémie et saisir la quantité de semence d              |
|           | d'angrais alla contient. Cola est nécessaire pour que la quantité restante seit affichée au cours du            |

Avant de commencer de travailler, vous pouvez remplir la trémie et saisir la quantité de semence ou d'engrais elle contient. Cela est nécessaire pour que la quantité restante soit affichée au cours du travail.

Procédure

- ☑ Vous avez affecté un produit à la trémie. [→ 59]
- 1. Dans le masque de travail, appuyez sur :

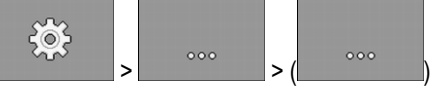

⇒ Le masque « Réglages / Trémie » s'affiche.

- 2. Sélectionnez la trémie que vous souhaitez remplir.
  - ⇒ Vous pouvez reconnaitre la trémie choisie au numéro s'affichant dans la zone supérieure du masque.

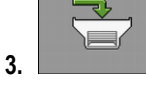

4.

6.

- Appuyer.

⇒ Le masque « Remplissage / Trémie » s'affiche.

- Ouvrez le capot de la trémie. Maintenez la touche appuyée jusqu'à complète ouverture du capot de la trémie.

⇒ La trémie est prête à être remplie.

- ⇒ Le paramètre « Vol.restant » affiche le contenu actuel de la trémie.
- 5. Remplissez la trémie avec la quantité d'engrais souhaitée.

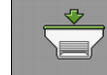

- Fermez le capot de la trémie. Maintenez la touche appuyée jusqu'à complète fermeture du capot de la trémie.
- ⇒ Vous pouvez maintenant saisir la quantité d'engrais se trouvant dans la trémie.

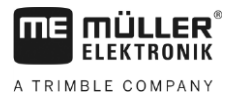

**0** (

MAX

7.

- Définissez le volume restant à « 0 » si la trémie était vide avant remplissage.
- Saisissez la quantité d'engrais que vous avez ajoutée au « Vol.restant » dans le paramètre « Remplissage ». Si la trémie est pleine, une alternative consiste à appuyer sur la touche

voz sur la toucho

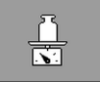

. Si vous disposez d'un système de pesée, appuyez sur la touche pour transmettre la valeur mesurée.

⇒ Le paramètre « Vol.restant » sera automatiquement mis à jour.

⇒ Vous avez rempli la trémie.

#### Déchargement de la trémie

Si la trémie n'est pas totalement vide à la fin du travail, elle peut être vidangée.

Procédure

6.4

☑ Le semis est arrêté.

1. Dans le masque de travail, appuyez sur :

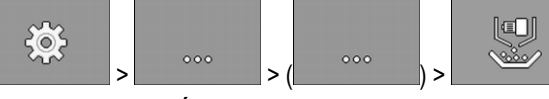

 $\Rightarrow$  Le masque « **DÉCHARGEMENT** » s'affiche.

2. Sélectionnez le doseur avec lequel vous souhaitez procéder à la vidange.

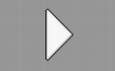

3.

- Démarrez la déchargement.
- **4.** Démarrez la déchargement de la machine. Procédez de la manière décrite dans le manuel d'utilisation du constructeur de la machine.

⇒ Le paramètre « Valeur calculée » indique la quantité vidangée jusqu'ici.

- 5. Patientez jusqu'à ce que la trémie soit vide.
- 6. Terminez la déchargement de la machine. Procédez de la manière décrite dans le manuel d'utilisation du constructeur de la machine.

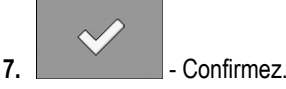

6.5

Procédure

### Réalisation d'un test de calibration

Le moment opportun pour réaliser un test de calibration figure dans le manuel de service du semoir.

Le test de calibration ne peut être effectué que lorsque le semoir est opérationnel.

- Vous avez préparé le semoir et ses commandes de dosage en vue d'un test de calibration comme cela est indiqué dans le manuel de service du fabricant du semoir.
  - ☑ La trémie est remplie d'une quantité suffisante de semence ou d'engrais. Ne remplissez pas trop la trémie, de sorte à ce que le remplacement ou le réglage éventuel d'un rotor de dosage puisse s'effectuer facilement.
  - I La machine est arrêtée.
  - ☑ Si vous avez activé le paramètre « Surv. turb. test calib » la turbine doit être arrêtée.

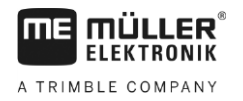

1. Dans le masque de travail, appuyez sur :

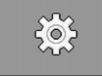

⇒ Le masque « Réglages » s'affiche.

2. Indiquez le produit que vous avez choisi pour effectuer le test de calibration.

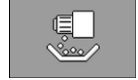

3

→ Le masque « Test de calibration » s'affiche.

- 4. Indiquez le doseur que vous avez choisi pour effectuer le test de calibration.
- 5. Dans le champ de saisie situé sous « Vitesse travail », indiquez la vitesse d'avancement à laquelle vous souhaitez travailler par la suite lors du semis.
- 6. Saisissez la consigne de débit à laquelle vous souhaitez travailler plus tard. [-> 30]
- Saisissez le facteur de calibration si vous le connaissez. Dans le cas de nouveaux produits, le facteur de calibration sera calculé automatiquement.
- Choisissez le mode que vous souhaitez utiliser pour le test de calibration. Si vous choisissez « Manuel », vous n'avez pas d'autres valeurs à saisir. Concernant les champs « Surface », « Tps » ou « Vi. de rot. », vous devrez en plus saisir la valeur jusqu'à laquelle vous souhaitez poursuivre la calibration.

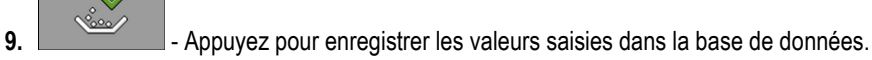

- 10. Remplissez les cellules de dosage de semences ou d'engrais.
  - ⇒ Les cellules de dosage tournent quelques secondes jusqu'à ce que l'angle prédéfini du paramètre « Angle de pré-remplissage » soit atteint.

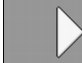

11.

Démarrez le test de calibration.

- **12.** Démarrez le test de calibration sur la machine. Procédez de la façon décrite dans le manuel d'utilisation du fabricant du semoir.
- 13. Attendez que le volume souhaité soit distribué. Le calculateur détermine un poids en fonction des données disponibles et l'affiche dans le champ « Valeur calculée ».
- Terminez le test de calibration sur la machine. Procédez de la façon décrite dans le manuel d'utilisation du fabricant du semoir.
  - ⇒ Un masque comportant le texte suivant s'affiche à l'écran : « 3. Résultat »
- 15. Pesez la semence distribuée au cours du test de calibrage.
- 16. Saisissez ce poids dans le champ « Valeur pondérée ».
  - ⇒ Le calculateur détermine le pourcentage d'écart en entre le poids calculé et le poids pesé.
  - ⇒ Le calculateur calcule les vitesses minimale et maximale auxquelles il est possible de semer cette dose avec le rotor de dosage utilisé.
  - ⇒ En appuyant sur le bouton de calibration, le test de calibration poursuit le comptage avec la valeur pesée.

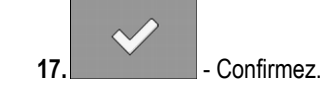

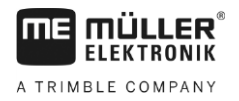

⇒ Le calculateur stocke toutes les données du produit dans la base de donnée produits. [→ 56]

#### 6.6

#### Remplissage des cellules de dosage avec la semence

Pour que vous puissiez semer dès le début et qu'il n'y ait pas de manque au début du champ, vous devez remplir les cellules de dosage du semoir en ligne avant de démarrer le semis. Vous pouvez de plus utiliser la fonction de pré-remplissage.

Procédure

- 1. Dans le masque de travail, appuyez sur
  - **(**)
  - ⇒ L'icône suivante reste affichée dans le masque de travail pendant toute l'opération de

remplissage des cellules de dosage :

2. Ne commencez à semer que lorsque l'icône a disparu.

### 6.7 Démarrage du semis

Procédure

#### \_\_\_\_\_\_

☑ La machine roule.

- La machine est abaissée.
- ☑ Les cellules de dosage sont remplies de semence.
- ☑ La turbine a atteint la vitesse de rotation minimale.

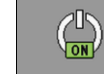

Arrêt du semis

1.

1.

- Démarrez le semis.

6.8

6.9

Procédure

OFF

- Arrêtez de semer.
- ⇒ Le message suivant apparaît dans le masque de travail : « Épandage interrompu. »
- ⇒ Toutes les commandes de dosage sont arrêtées.

### Ajustement de la consigne pendant le travail

Vous pouvez ajuster la consigne pendant le travail.

| Icône de fonction | Signification                                                                                                    |
|-------------------|----------------------------------------------------------------------------------------------------|
| <u>í</u>          | Augmentation de la consigne.<br>La consigne est modifiée en fonction de la valeur que vous avez définie<br>pour le paramètre « Ajustement ». [→ 56] |
| ř.                | Réduction de la consigne.                                                                                                    |

30285011-02-FR

Utilisation du jalonnage

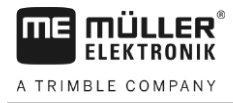

| Icône de fonction | Signification                |
|-------------------|------------------------------|
| <u>100</u> %      | Rétablit la consigne à 100%. |

Procédure

☑ Les paramètres « **Consigne** » [→ 30] et « **Ajustement** » [→ 56] ont été définis par vous.

1. Dans le masque de travail, appuyez sur :

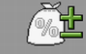

⇒ Les icônes de fonction pour l'ajustement de la consigne s'affichent à l'écran.

| <b>%</b>    | 0u                 | 100%       | - Modifiez la consigne |
|-------------|--------------------|------------|------------------------|
| ⇒ La consig | ne des doseurs est | modifiée : |                        |
|             | Økg∕ha             |            | 120%                   |

⇒ Le calculateur régule le semis selon la nouvelle consigne.

⇒ Après une minute de travail avec la nouvelle consigne, l'affichage commence à clignoter.

### 6.10 Utilisation du jalonnage

2.

Le calculateur peut vous aider à aménager un jalonnage adapté aux dimensions des autres engins, par exemple un pulvérisateur automoteur.

Une voie de passage est aménagée en fermant le tube d'alimentation des socs adéquats. Cela signifie qu'une zone se formera derrière la machine où rien ne sera semé.

Lorsque le jalonneur est activé, les traversées sont incrémentées de manière à aménager le jalonnage dans les traversées prédéfinies.

Les traversées sont comptées dès que la temporisation définie dans le paramètre « **Tempo voie suivante** » est atteinte.

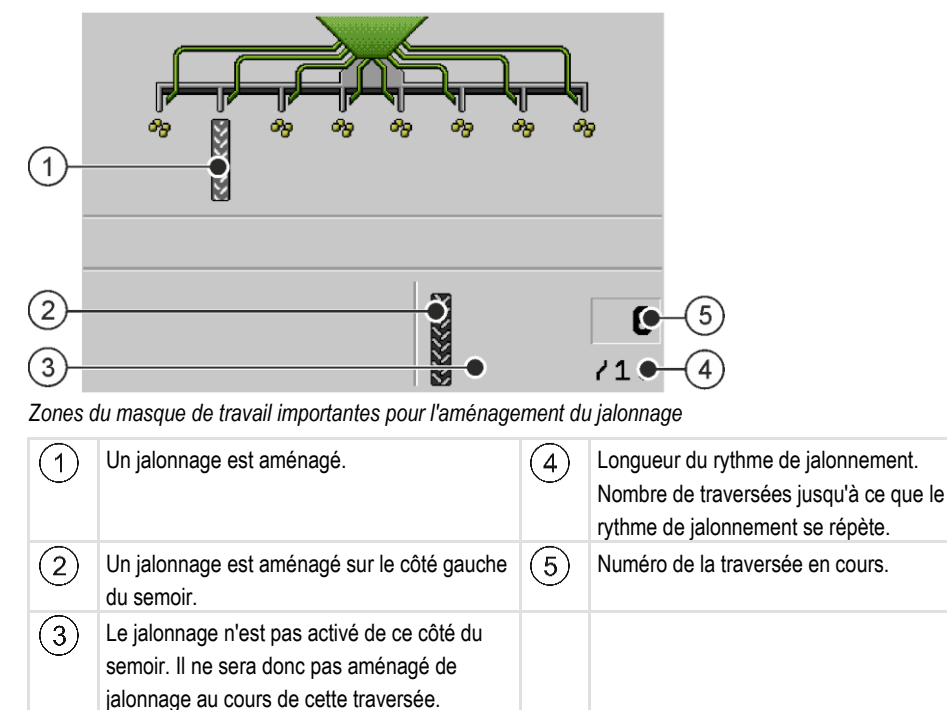

Aucune icône n'est affichée.

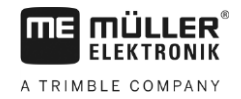

#### Éléments de commande

| Icône de fonction | Signification                                                                                                    |
|-------------------|----------------------------------------------------------------------------------------------------|
|                   | Augmente le numéro de la traversée.<br>Exemple d'utilisation : reprendre le travail dans la même traversée après                                             |
|                   | avoir quitté le champ.                                                                                                    |
|                   | Cette icône de fonction ne s'affiche que si le dosage est arrêté.                                                                                            |
|                   | Décrémente le numéro de la traversée.                                                                                                    |
|                   | Exemple d'utilisation : vous avez dû relever momentanément la machine lors d'une traversée et le calculateur a activé automatiquement la traversée suivante. |
|                   | Cette icône de fonction ne s'affiche que si le dosage est arrêté.                                                                                            |
| 83 83             | Désactive le jalonnage.                                                                                                    |
|                   | Lorsque vous désactivez le jalonnement, les numéros de traversée ne seront plus incrémentés. Vous devez par exemple procéder de cette                        |
|                   | manière pour travailler les fourrières. Le rythme de jalonnement choisi n'a plus aucune importance.                                                          |
|                   | Lorsque le jalonnement est désactivé, l'icône suivante s'affiche dans le masque de travail :                                                                 |
|                   | Lorsque cette icône est affichée, les traceurs ne seront pas non plus commandés en mode automatique.                                                         |
|                   | Ouvre le masque permettant de choisir un rythme de jalonnement pour un semoir en ligne.                                                                      |

Procédure

1. Dans le masque de travail, appuyez sur :

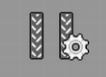

- ⇒ Vous pouvez modifier le numéro de la traversée.
- ⇒ Vous pouvez configurer le jalonnage.

#### 6.10.1 Configuration du jalonnage

Procédure

Procédez de la manière suivante pour configurer le jalonnement :

- 1. Définissez le type de machine. [→ 36]
- 2. Choisissez un rythme de jalonnement. [→ 38]

#### 6.10.2 Détermination du type de semoir

Si vous travaillez avec un semoir jalonneur, vous devez savoir de combien de mécanismes de jalonnage il est équipé et à quel endroit ils se trouvent. Le tableau suivant montre comment les mécanismes de jalonnage peuvent être positionnés sur votre semoir.
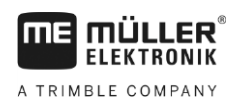

Utilisation du jalonnage

| יי |   |
|----|---|
|    | 0 |
|    |   |
| 10 |   |

| <ul> <li>Un mécanisme de jalonnage sur chaque côté du<br/>semoir.</li> </ul>                      |
|---------------------------------------------------------------------------------------------------|
| <ul> <li>Un mécanisme de jalonnage sur un seul côté du<br/>semoir.</li> </ul>                     |
| <ul> <li>Deux mécanismes de jalonnage sur un seul côté du<br/>semoir.</li> </ul>                  |
| <ul> <li>Un mécanisme de jalonnage sur un côté et deux sur<br/>l'autre côté du semoir.</li> </ul> |
| <ul> <li>Deux mécanismes de jalonnage sur chaque côté du<br/>semoir.</li> </ul>                   |

### 6.10.3

6

### Choix du rythme de jalonnage

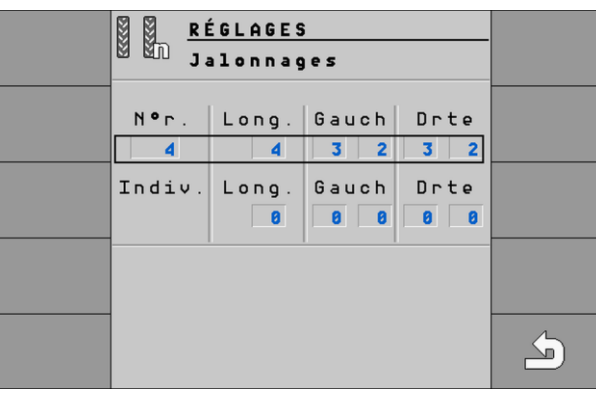

Masque « Réglages / Jalonnages » pour un semoir en ligne

| N°r.            | Numéro du rythme de jalonnement                                                                                                    |
|-----------------|----------------------------------------------------------------------------------------------------|
| Longueur        | Nombre de traversées jusqu'à ce que le rythme de jalonnement se répète.                                                                                                    |
| Gauche / Droite | Vous pouvez voir ici les traversées pour lesquelles les tubes de semence de gauche<br>(« Gauch ») ou de droite (« Drte ») sont fermés pour aménager une voie de passage.<br>Jusqu'à deux numéros de traversée peuvent être saisis pour chaque sens. |
| Indiv.          | Vous pouvez définir ici un rythme de jalonnement personnel.                                                                                                    |

#### Procédure

Voici comment procéder pour choisir le rythme de jalonnement approprié :

- ☑ Vous connaissez la largeur de travail de votre semoir.
- ☑ Vous connaissez la largeur de travail de votre pulvérisateur.
- ✓ Vous savez avec quel côté de votre semoir le jalonnage sera aménagé et de combien de mécanismes de jalonnage il est équipé de chaque côté. [→ 36]
- 1. Prenez la décision de commencer le travail par la bordure gauche ou la bordure droite du champ.
- 2. Effectuez le calcul suivant :

largeur de travail du pulvérisateur divisé par largeur de travail du semoir p. ex. : 12 : 3 = 4 ; 15 : 3 = 5 ou 20 : 3 = 6,67

- ⇒ Les résultats suivants sont possibles : des nombres pairs (2 ; 4 ; 6 ; etc.), des nombres impairs (3 ; 5 ; 7 ; etc.) et des nombres décimaux (1,5 ; 4,5 ; 5,33 ; etc.)
- ⇒ Vous devez choisir un rythme de jalonnement différent en fonction de chaque résultat. Vous trouverez les résultats dans la colonne « Résultats du calcul » dans les chapitres suivants.
- 3. Recherchez le chapitre qui correspond au rythme de jalonnement approprié.
  - ⇒ Nombres pairs Rythmes de jalonnement pairs [→ 39]
  - ⇒ Nombres impairs Rythmes de jalonnement impairs [→ 42]
  - ⇒ Nombres décimaux Rythmes de jalonnement spéciaux [→ 43]
- 4. Parmi les chapitres cités lors de l'étape 3, choisissez le tableau avec les numéros de rythme appropriés. Les tableaux peuvent se différencier par le côté du semoir aménageant le jalonnage, le nombre des mécanismes de jalonnage du semoir et la bordure par laquelle vous commencez le travail.
- 5. Dans le masque de travail, appuyez sur :

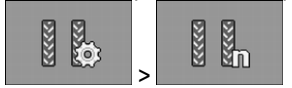

⇒ Le masque « Réglages / Jalonnages » s'affiche.

6

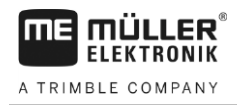

6. Sélectionnez la langue souhaitée.

Sélectionnez le numéro de rythme approprié.OU BIEN Saisissez un rythme de jalonnement personnel si le numéro de rythme indiqué dans le tableau est « 999 ». [→ 46]

⇒ Vous pouvez commencer le travail.

#### Aménagement du jalonnage avec un rythme pair

Le jalonnage avec un rythme pair peut être aménagé au cours d'une ou deux traversées.

- En une seule traversée lorsque le jalonnage est aménagé des deux côtés du semoir.
- En deux traversées lorsque le jalonnage est aménagé d'un côté du semoir et que ce côté est pourvu d'un mécanisme de jalonnage.
- En une traversée lorsque le jalonnage est aménagé d'un côté du semoir et que ce côté est pourvu de deux mécanismes de jalonnage.

### Aménagement simultané du jalonnage des deux côtés du semoir

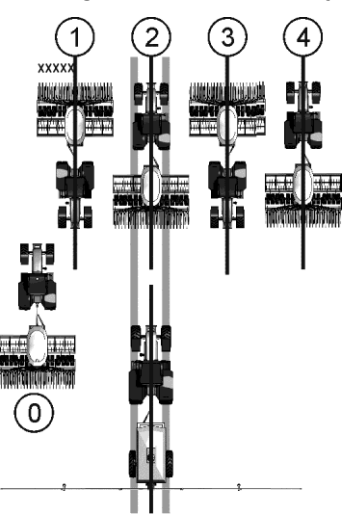

- L'illustration montre le rythme de jalonnage 4s.
- Le jalonnage est aménagé pendant la traversée 2. (Exemple : largeur de travail du pulvérisateur = 12 m, largeur de travail du semoir = 3 m)
- La traversée 0 doit être exécutée séparément. Pour éviter les chevauchements, utiliser la fonction « Désactivation demi-sem ».
- Pour la traversée 0, le jalonnage doit être désactivé.

| Positions possib-<br>les des trappes | Résultats du<br>calcul | N°r. Long. gauche droit |    | gauche |   |  |   |
|--------------------------------------|------------------------|-------------------------|----|--------|---|--|---|
|                                      | 2                      | 2s                      | 2  |        | 1 |  | 1 |
| 8-18                                 | 4                      | 4s                      | 4  |        | 2 |  | 2 |
| 8-18                                 | 6                      | 6s                      | 6  |        | 3 |  | 3 |
| 8-18                                 | 8                      | 8s                      | 8  |        | 4 |  | 4 |
| 8-18                                 | 10                     | 10s                     | 10 |        | 5 |  | 5 |

Exemple

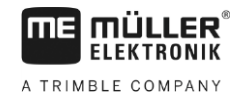

| Positions possib-<br>les des trappes | Résultats du<br>calcul | N°r. | Long. | gauch | e | droit |   |
|--------------------------------------|------------------------|------|-------|-------|---|-------|---|
|                                      | 12                     | 12s  | 12    |       | 6 |       | 6 |
|                                      | 14                     | 999  | 14    |       | 7 |       | 7 |

Aménagement du jalonnage sur un côté du semoir et avec un seul mécanisme de jalonnage

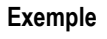

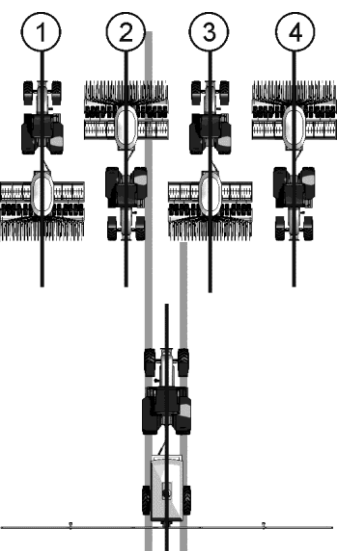

- L'illustration montre un rythme de jalonnage personnalisé.
- Le jalonnage est aménagé pendant les traversées 2 et 3. (Exemple : largeur de travail du pulvérisateur = 12 m, largeur de travail du semoir = 3 m)

| Début du semis | par la | bordure | gauche | du | champ |
|----------------|--------|---------|--------|----|-------|
|----------------|--------|---------|--------|----|-------|

| Positions possib-<br>les des trappes | Résultats du<br>calcul | N°r. | Long. | gauche |   | droit |   |
|--------------------------------------|------------------------|------|-------|--------|---|-------|---|
| -8 8-                                | 2                      | 2G   | 2     |        |   | 2     | 1 |
|                                      | 4                      | 4G   | 4     | 3      | 2 |       |   |
| -                                    | 6                      | 6G   | 6     |        |   | 4     | 3 |
| -                                    | 8                      | 8G   | 8     | 5      | 4 |       |   |
| -9 9-                                | 10                     | 10G  | 10    |        |   | 6     | 5 |
| -8                                   | 12                     | 12G  | 12    | 7      | 6 |       |   |
| -                                    | 14                     | 14G  | 14    |        |   | 8     | 7 |

Utilisation du jalonnage

l

| osition:<br>es des ti | s possib-<br>rappes                     | Résultats du<br>calcul | N°r. | Long. | gauch | e | droit |   |
|-----------------------|-----------------------------------------|------------------------|------|-------|-------|---|-------|---|
| <b>6111</b>           |                                         | 2                      | 2D   | 2     | 2     | 1 |       |   |
|                       |                                         | 4                      | 4D   | 4     |       |   | 3     | 2 |
| <b>6111</b>           |                                         | 6                      | 6D   | 6     | 4     | 3 |       |   |
| <b>333</b>            | all all all all all all all all all all | 8                      | 8D   | 8     |       |   | 5     | 4 |
| <b>111</b>            | CL2D                                    | 10                     | 10D  | 10    | 6     | 5 |       |   |
| <b>1</b>              | all all all all all all all all all all | 12                     | 12D  | 12    |       |   | 7     | 6 |
|                       |                                         |                        |      |       |       |   |       |   |

#### Début du semis par la bordure droite du champ

Aménagement du jalonnage sur un côté du semoir et avec deux mécanismes de jalonnage

14D

14

8

7

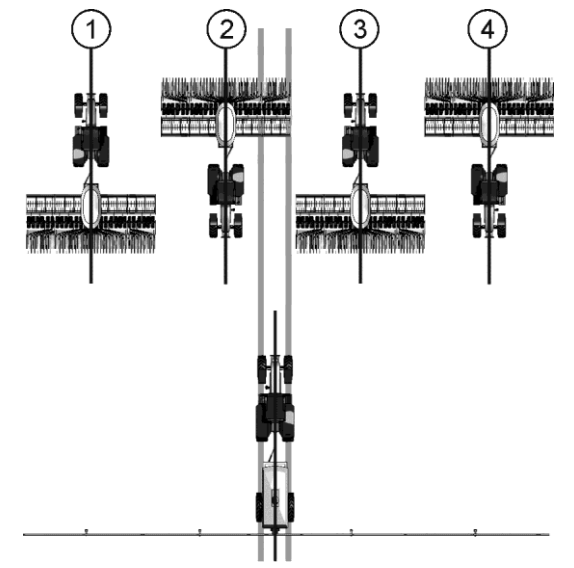

<u>9</u>– 14

- L'illustration montre un rythme de jalonnage personnalisé.
- Le jalonnage est aménagé pendant la traversée 2. (Exemple : largeur de travail du pulvérisateur = 24 m, largeur de travail du semoir = 6 m)

### Début du semis par la bordure gauche du champ

| Pe<br>le | ositions possib-<br>s des trappes | Résultats du<br>calcul | N°r. | Long. | gauche | droit |   |
|----------|-----------------------------------|------------------------|------|-------|--------|-------|---|
|          |                                   | 2                      | 999  | 2     |        |       | 1 |

#### Exemple

6

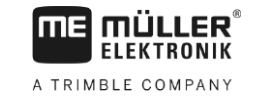

| Positions possib-<br>les des trappes                                                                                                    | Résultats du<br>calcul | N°r. | Long. | gauch | e | droit |   |
|----------------------------------------------------------------------------------------------------|------------------------|------|-------|-------|---|-------|---|
| 2,25m 2,25m                                                                                                    |                        |      |       |       |   |       |   |
| $ \begin{array}{c c} & & & & \\ \hline & & & \\ \hline & & & \\ \hline & & \\ \hline \hline & & \\ \hline & & \\ \hline & & \\ \hline & & \\ \hline & & \\ \hline & & \\ \hline & & \\ \hline & & \\ \hline & & \\ \hline & & \\ \hline & & \\ \hline & & \\ \hline & & \\ \hline & & \\ \hline & & \\ \hline & & \\ \hline & & \\ \hline & & \\ \hline \hline & & \\ \hline \hline & & \\ \hline \hline \\ \hline & & \\ \hline \hline \\ \hline & & \\ \hline \hline \\ \hline \\$ | 4                      | 999  | 4     |       | 2 |       |   |
| 0 : 0 : 0<br>1.5m 1.5m                                                                                                    | 6                      | 999  | 6     |       |   |       | 3 |

Début du semis par la bordure droite du champ

| Positions possib-<br>les des trappes                                                                                                    | Résultats du<br>calcul | N°r. | Long. | gauch | e | droit |   |
|----------------------------------------------------------------------------------------------------|------------------------|------|-------|-------|---|-------|---|
| Image: Second second second | 2                      | 999  | 2     |       | 1 |       |   |
| 0                                                                                                    | 4                      | 999  | 4     |       |   |       | 2 |
| 0 : 0 : 0<br>1,5m 1,5m                                                                                                    | 6                      | 999  | 6     |       | 3 |       |   |

### Aménagement d'un jalonnage avec un rythme impair

En cas de rythme impair, le jalonnage est toujours aménagé sur une traversée. Le jalonnage avec un rythme impair n'est possible que si les voies de passage peuvent être aménagées par les deux côtés du semoir.

Utilisation du jalonnage

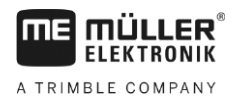

### Exemple

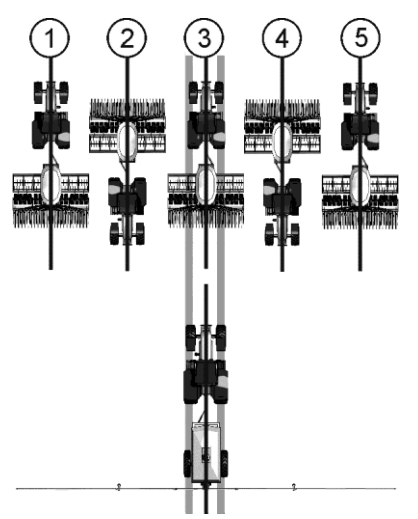

- L'illustration montre le rythme de jalonnage 5.
- Le jalonnage est aménagé pendant la traversée 3. (Exemple : largeur de travail du pulvérisateur = 15 m, largeur de travail du semoir = 3 m)

| Positions possib-<br>les des trappes | Résultats du calcul | N°r. | Long. | gauch | e | droit |   |
|--------------------------------------|---------------------|------|-------|-------|---|-------|---|
| 8-8                                  | 3                   | 3    | 3     |       | 2 |       | 2 |
| 0-0                                  | 5                   | 5    | 5     |       | 3 |       | 3 |
|                                      | 7                   | 7    | 7     |       | 4 |       | 4 |
| 8-6                                  | 9                   | 9    | 9     |       | 5 |       | 5 |
| 8-18                                 | 11                  | 11   | 11    |       | 6 |       | 6 |

## Aménagement d'un jalonnage avec des rythmes spéciaux

En cas de rythmes spéciaux, le jalonnage est toujours aménagé sur quatre traversées. Le jalonnage avec un rythme impair n'est possible que si les voies de passage peuvent être aménagées par les deux côtés du semoir.

- L'un des côtés du semoir est équipé d'un seul mécanisme de jalonnage et l'autre côté de deux mécanismes.
- Le semoir est équipé de deux mécanismes de jalonnage de chaque côté.

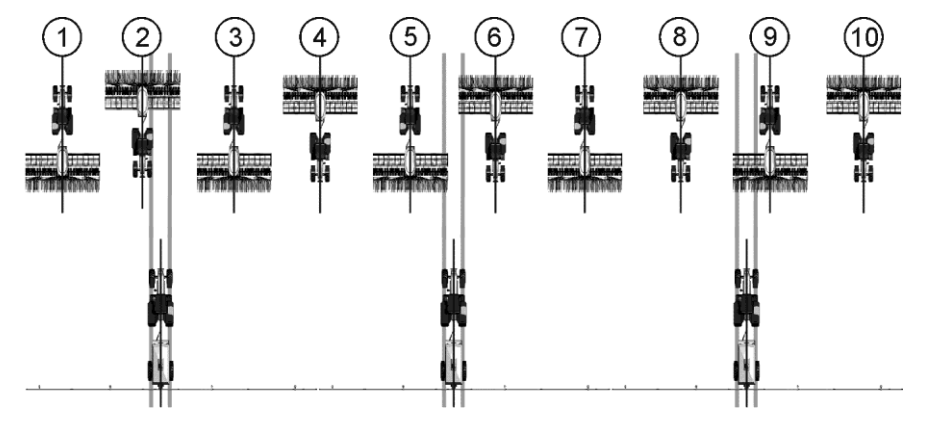

Exemple

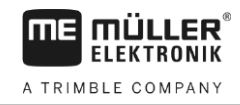

- L'illustration montre le rythme de jalonnage 20.
- Le jalonnage est aménagé pendant les traversées 2, 5, 6 et 9. (Exemple : largeur de travail du pulvérisateur = 20 m, largeur de travail du semoir = 6 m)

#### Début du semis par la bordure gauche du champ

| Positions possib-<br>les des trappes                                                                                                    | Résultats du calcul | N°r. | Long. | gauch | e  | droit |    |
|----------------------------------------------------------------------------------------------------|---------------------|------|-------|-------|----|-------|----|
|                                                                                                    | 1,33                | 999  | 4     | 3     | 2  | 1     | 4  |
| 3m 3m<br>3m 3m<br>4.5m 4.5m                                                                                                    | 1,5                 | 22   | 6     | 4     | 3  | 6     | 1  |
| $ \begin{array}{c} \begin{array}{c} \begin{array}{c} \begin{array}{c} \\ \end{array} \\ \end{array} \\ \end{array} \\ \end{array} \\ \begin{array}{c} \\ \end{array} \\ \end{array} \\ \end{array} \\ \begin{array}{c} \\ \end{array} \\ \end{array} \\ \end{array} \\ \begin{array}{c} \\ \end{array} \\ \end{array} \\ \end{array} \\ \begin{array}{c} \\ \end{array} \\ \end{array} \\ \begin{array}{c} \\ \end{array} \\ \end{array} \\ \end{array} \\ \begin{array}{c} \\ \end{array} \\ \end{array} \\ \begin{array}{c} \\ \end{array} \\ \end{array} \\ \end{array} \\ \begin{array}{c} \\ \end{array} \\ \end{array} \\ \begin{array}{c} \\ \end{array} \\ \end{array} \\ \begin{array}{c} \\ \end{array} \\ \end{array} \\ \begin{array}{c} \\ \end{array} \\ \end{array} \\ \begin{array}{c} \\ \end{array} \\ \end{array} \\ \end{array} \\ \begin{array}{c} \\ \end{array} \\ \end{array} \\ \end{array} \\ \begin{array}{c} \\ \end{array} \\ \end{array} \\ \end{array} \\ \begin{array}{c} \\ \end{array} \\ \end{array} \\ \end{array} \\ \end{array} \\ \end{array} \\ \end{array} \\ \end{array} \\ \end{array} \\ \end{array} \\ $ | 2,5                 | 16   | 10    | 7     | 4  | 9     | 2  |
|                                                                                                    | 2,67                | 62G  | 8     | 5     | 4  | 7     | 2  |
|                                                                                                    | 3,33                | 20   | 10    | 9     | 2  | 6     | 5  |
| $ \begin{array}{c} \begin{array}{c} \begin{array}{c} \\ \end{array} \\ \end{array} \\ \begin{array}{c} \\ \end{array} \\ \end{array} \\ \end{array} \\ \begin{array}{c} \\ \end{array} \\ \end{array} \\ \end{array} \\ \begin{array}{c} \\ \end{array} \\ \end{array} \\ \end{array} \\ \begin{array}{c} \\ \end{array} \\ \end{array} \\ \end{array} \\ \end{array} \\ \end{array} \\ \begin{array}{c} \\ \end{array} \\ \end{array} \\ \end{array} \\ \end{array} \\ \end{array} \\ \end{array} \\ \end{array} \\ \end{array} \\ \end{array} \\ $                                                                              | 3,5                 | 28   | 14    | 13    | 2  | 9     | 6  |
| $\begin{array}{c} \begin{array}{c} \begin{array}{c} \begin{array}{c} \begin{array}{c} \begin{array}{c} \begin{array}{c} \end{array} \\ \end{array} \\ \end{array} \\ \end{array} \\ \end{array} \\ \end{array} \\ \begin{array}{c} \begin{array}{c} \end{array} \\ \end{array} \\ \end{array} \\ \end{array} \\ \end{array} \\ \begin{array}{c} \begin{array}{c} \end{array} \\ \end{array} \\ \end{array} \\ \end{array} \\ \end{array} \\ \begin{array}{c} \end{array} \\ \end{array} \\ \end{array} \\ \end{array} \\ \end{array} \\ \begin{array}{c} \begin{array}{c} \end{array} \\ \end{array} \\ \end{array} \\ \end{array} \\ \end{array} \\ \end{array} \\ \begin{array}{c} \begin{array}{c} \end{array} \\ \end{array} \\ \end{array} \\ \end{array} \\ \end{array} \\ \end{array} \\ \begin{array}{c} \end{array} \\ \end{array} \\ \end{array} \\ \end{array} \\ \end{array} \\ \begin{array}{c} \end{array} \\ \end{array} \\ \end{array} \\ \end{array} \\ \end{array} \\ \begin{array}{c} \end{array} \\ \end{array} \\ \end{array} \\ \end{array} \\ \end{array} \\ \end{array} \\ \begin{array}{c} \end{array} \\ \end{array} \\ \end{array} \\ \end{array} \\ \end{array} \\ \end{array} \\ \end{array} \\ \end{array} \\ \end{array} \\ \end{array} $                                                                                                    | 4,5                 | 18   | 18    | 16    | 3  | 12    | 7  |
|                                                                                                    | 4,67                | 63G  | 14    | 3     | 12 | 7     | 8  |
|                                                                                                    | 5,33                | 24   | 16    | 9     | 8  | 14    | 3  |
| 9                                                                                                    | 5,5                 | 65G  | 22    | 14    | 9  | 3     | 20 |
|                                                                                                    | 6,67                | 64G  | 20    | 10    | 11 | 4     | 17 |

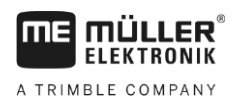

Utilisation du jalonnage

6

| Positions possib-<br>les des trappes | Résultats du<br>calcul | N°r. | Long. | gauche droit |    | droit |    |
|--------------------------------------|------------------------|------|-------|--------------|----|-------|----|
|                                      | 7,5                    | 30   | 30    | 27           | 4  | 19    | 12 |
| 2220<br>0,5m                         | 9,33                   | 999  | 28    | 14           | 15 | 5     | 24 |

# Début du semis par la bordure droite du champ

| Positions possib-<br>les des trappes                                                                                                    | Résultats du<br>calcul | N°r. | Long. | gauch | e | droit |    |
|----------------------------------------------------------------------------------------------------|------------------------|------|-------|-------|---|-------|----|
| 9                                                                                                    | 1,33                   | 999  | 4     | 1     | 4 | 3     | 2  |
| 3m         3m           3m         3m           4,5m         4,5m                                                                                                    | 1,5                    | 23   | 6     | 6     | 1 | 4     | 3  |
| $\begin{array}{c} \begin{array}{c} \begin{array}{c} \begin{array}{c} \\ \\ \\ \end{array} \end{array} \\ \\ \end{array} \\ \\ \end{array} \\ \\ \begin{array}{c} \\ \\ \end{array} \end{array} \\ \\ \end{array} \\ \\ \begin{array}{c} \\ \\ \end{array} \\ \end{array} \\ \\ \end{array} \\ \\ \begin{array}{c} \\ \\ \end{array} \\ \\ \end{array} \\ \\ \begin{array}{c} \\ \\ \\ \end{array} \\ \\ \end{array} \\ \\ \begin{array}{c} \\ \\ \\ \end{array} \\ \\ \end{array} \\ \\ \begin{array}{c} \\ \\ \\ \end{array} \\ \\ \end{array} \\ \\ \begin{array}{c} \\ \\ \\ \end{array} \\ \\ \end{array} \\ \\ \begin{array}{c} \\ \\ \\ \\ \end{array} \\ \\ \end{array} \\ \\ \begin{array}{c} \\ \\ \\ \\ \end{array} \\ \\ \end{array} \\ \\ \begin{array}{c} \\ \\ \\ \\ \end{array} \\ \\ \end{array} \\ \\ \begin{array}{c} \\ \\ \\ \\ \end{array} \\ \\ \end{array} \\ \\ \begin{array}{c} \\ \\ \\ \\ \end{array} \\ \\ \end{array} \\ \\ \begin{array}{c} \\ \\ \\ \\ \end{array} \\ \\ \end{array} \\ \\ \begin{array}{c} \\ \\ \\ \\ \end{array} \\ \\ \end{array} \\ \\ \begin{array}{c} \\ \\ \\ \\ \end{array} \\ \\ \end{array} \\ \\ \begin{array}{c} \\ \\ \\ \\ \end{array} \\ \\ \end{array} \\ \\ \begin{array}{c} \\ \\ \\ \\ \end{array} \\ \\ \end{array} \\ \\ \begin{array}{c} \\ \\ \\ \\ \end{array} \\ \\ \end{array} \\ \\ \begin{array}{c} \\ \\ \\ \\ \end{array} \\ \\ \end{array} \\ \\ \end{array} \\ \\ \begin{array}{c} \\ \\ \\ \\ \end{array} \\ \\ \end{array} \\ \\ \end{array} \\ \\ \begin{array}{c} \\ \\ \\ \end{array} \\ \\ \end{array} \\ \\ \\ \end{array} \\ \\ \end{array} \\ \\ \end{array} \\ \\ \end{array} \\ \\ \end{array} \\ \\ \end{array} \\ \\ \end{array} \\ \\ \\ \end{array} \\ \\ \\ \end{array} \\ \\ \\ \end{array} \\ \\ \\ \end{array} \\ \\ \\ \\ \end{array} \\ \\ \\ \end{array} \\ \\ \\ \\ \\ \end{array} \\ \\ \\ \\ \\ \end{array} \\ \\ \\ \\ \\ \\ \\ \\ \\ \end{array} \\ \\ \\ \\ \\ \\ \\ \\ \\ \\ \\ \\ \\ \\ \\ \\ \\ \\ \\ \\$ | 2,5                    | 15   | 10    | 9     | 2 | 7     | 4  |
|                                                                                                    | 2,67                   | 62D  | 8     | 7     | 2 | 5     | 4  |
|                                                                                                    | 3,33                   | 21   | 10    | 6     | 5 | 9     | 2  |
| 1.5m         1.5m           2m         2m                                                                                                    | 3,5                    | 29   | 14    | 9     | 6 | 13    | 2  |
| $ \begin{array}{c} \begin{array}{c} \begin{array}{c} \begin{array}{c} \end{array} \\ \end{array} \\ \end{array} \\ \end{array} \\ \begin{array}{c} \end{array} \\ \end{array} \\ \end{array} \\ \begin{array}{c} \end{array} \\ \end{array} \\ \end{array} \\ \begin{array}{c} \end{array} \\ \end{array} \\ \end{array} \\ \begin{array}{c} \end{array} \\ \end{array} \\ \end{array} \\ \begin{array}{c} \end{array} \\ \end{array} \\ \end{array} \\ \begin{array}{c} \end{array} \\ \end{array} \\ \end{array} \\ \begin{array}{c} \end{array} \\ \end{array} \\ \end{array} \\ \begin{array}{c} \end{array} \\ \end{array} \\ \end{array} \\ \begin{array}{c} \end{array} \\ \end{array} \\ \begin{array}{c} \end{array} \\ \end{array} \\ \end{array} \\ \begin{array}{c} \end{array} \\ \end{array} \\ \begin{array}{c} \end{array} \\ \end{array} \\ \end{array} \\ \begin{array}{c} \end{array} \\ \end{array} \\ \end{array} \\ \begin{array}{c} \end{array} \\ \end{array} \\ \end{array} \\ \begin{array}{c} \end{array} \\ \end{array} \\ \end{array} \\ \begin{array}{c} \end{array} \\ \end{array} \\ \end{array} \\ \begin{array}{c} \end{array} \\ \end{array} \\ \end{array} \\ \begin{array}{c} \end{array} \\ \end{array} \\ \end{array} \\ \begin{array}{c} \end{array} \\ \end{array} \\ \end{array} \\ \begin{array}{c} \end{array} \\ \end{array} \\ \end{array} \\ \end{array} \\ \begin{array}{c} \end{array} \\ \end{array} \\ \end{array} \\ \end{array} \\ \end{array} \\ \begin{array}{c} \end{array} \\ \end{array} \\ \end{array} \\ \end{array} \\ \end{array} \\ \end{array} \\ \end{array} \\ \end{array} \\ \end{array} \\ \end{array} $                                                                                                    | 4,5                    | 19   | 18    | 12    | 7 | 16    | 3  |
|                                                                                                    | 4,67                   | 63D  | 14    | 7     | 8 | 3     | 12 |
|                                                                                                    | 5,33                   | 25   | 16    | 14    | 3 | 9     | 8  |

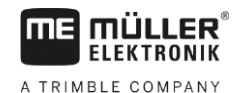

| Positions possib-<br>les des trappes                                                                                                    | Résultats du<br>calcul | N°r. | Long. | gauch | e  | droit |    |
|----------------------------------------------------------------------------------------------------|------------------------|------|-------|-------|----|-------|----|
| 0 0 | 5,5                    | 65D  | 22    | 3     | 20 | 14    | 9  |
|                                                                                                    | 6,67                   | 64D  | 20    | 4     | 17 | 10    | 11 |
|                                                                                                    | 7,5                    | 31   | 30    | 19    | 12 | 27    | 4  |
| 0,5m                                                                                                    | 9,33                   | 999  | 28    | 5     | 24 | 14    | 15 |

### 6.10.4 Programmation d'un rythme de jalonnage individuel

Si vous constatez qu'aucun des rythmes de jalonnage mémorisés ne convient à votre procédure de travail, vous pouvez programmer un rythme de jalonnage personnalisé.

Procédure

6

#### 1. Dans le masque de travail, appuyez sur :

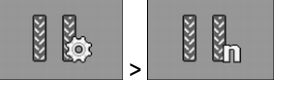

⇒ Le masque « Réglages / Jalonnages » s'affiche.

- Dans le champ« N°r. », choisissez le numéro de rythme « 999 ».
   ⇒ Tous les paramètres des rythmes de jalonnage mémorisés sont masqués.
- Configurez les paramètres « Long. », « Gauch » et « Drte » pour votre rythme de jalonnage personnalisé.
- Les valeurs indiquées restent dans le masque, même si vous choisissez un autre rythme de jalonnage. Pour utiliser le rythme de jalonnage personnalisé vous devez toujours choisir le « N°r. » « 999 ».

# 6.11

Commande du système hydraulique à l'aide du calculateur

1. Vous appuyez sur une touche de fonction de l'ordinateur de bord. Par exemple

Avec le calculateur Müller-Elektronik il est possible de commander les distributeurs hydrauliques de manière à ce que la pression soit appliquée aux éléments voulus du semoir.

Lors de la commande du semoir à l'aide du calculateur, vous devez tenir compte du fait que celui-ci ne peut pas directement activer les systèmes hydrauliques.

Vous devez vous-même actionner le dispositif de commande du tracteur pour envoyer la pression dans le système.

#### **Exemple** La commande de ces systèmes peut se présenter de la manière suivante :

pour le traceur gauche.

Ĺ

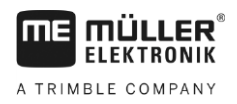

6

- ⇒ L'icône de cette fonction s'affiche dans le masque de travail. Cela confirme que le distributeur hydraulique est prêt à fonctionner et que cette fonction peut être commandée à l'aide du système hydraulique.
- Actionnez le dispositif de commande du système hydraulique actionnant les traceurs depuis le tracteur.
  - ⇒ Le système est mis sous pression.
  - $\Rightarrow$  Le traceur gauche est abaissé.
- 3. Si vous coupez la pression au distributeur, le traceur gauche se relève.
  - ⇒ L'icône de la fonction doit être affichée dans le masque de travail lorsque vous abaissez le traceur ainsi que lorsque vous le relevez.

Dans les chapitres suivants, vous prendrez connaissance des fonctions hydrauliques que vous pouvez commander à partir du calculateur.

# 6.11.1 Commande des traceurs

Vous pouvez utiliser les traceurs pendant le travail pour marquer une traversée.

| Icône de fonction | Signification                                                                                                    |
|-------------------|----------------------------------------------------------------------------------------------------|
|                   | Seul le traceur de gauche est utilisé. Le traceur n'est pas inversé lorsque le semoir est relevé.                                                            |
|                   | Par exemple lors du semis de la fourrière.                                                                                                    |
|                   | Les deux traceurs sont désactivés.                                                                                                    |
|                   | Relève les traceurs pour passer un obstacle. La machine elle-même n'est pas relevée.                                                                         |
|                   | Utilisation des deux traceurs en même temps.<br>Vous pouvez par exemple utiliser cette fonction si votre semoir ne dispose<br>pas d'un marqueur de prélevée. |
|                   | Seul le traceur de droite est utilisé.<br>Le traceur n'est pas inversé lorsque le semoir est relevé.<br>Par exemple lors du semis de la fourrière.           |
|                   | Utilisation alternée des traceurs.<br>Le traceur est toujours inversé lorsque vous relevez la machine.                                                       |
|                   | Les traceurs sont inversés manuellement.<br>Les traceurs sont inversés à chaque fois que vous appuyez sur la touche<br>de fonction.                          |

Procédure

1. Dans le masque de travail, appuyez sur :

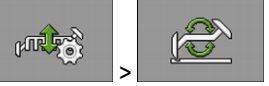

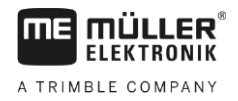

2. Choisissez de quel côté le traceur devra être abaissé en premier. Appuyez pour cela sur :

|    | $\square$ |
|----|-----------|
| ou |           |

⇒ Vous pouvez voir le traceur qui est abaissé dans le masque de travail.

Activez la commande automatique des traceurs avec
 ⇒ Le traceur gauche est abaissé.

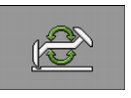

pour inverser les traceurs.

- 4. Appuyez une nouvelle fois sur
- ⇒ Une icône de traceur s'affiche dans le masque de travail selon le réglage.

0

# 6.11.2 Utilisation de la commande des tronçons

La commande des tronçons vous offre la possibilité d'ouvrir ou de fermer indépendamment les différents tronçons de la machine.

La dimension des tronçons pouvant être commandés dépend du type et de la configuration de la machine.

Vous avez un aperçu des tronçons ouverts ou fermés dans le masque de travail.

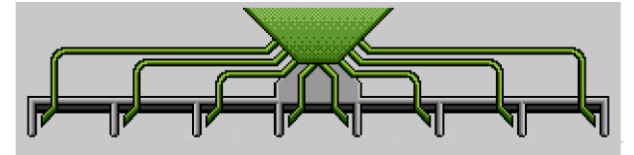

Exemple : Les deux demi-semoirs sont ouverts.

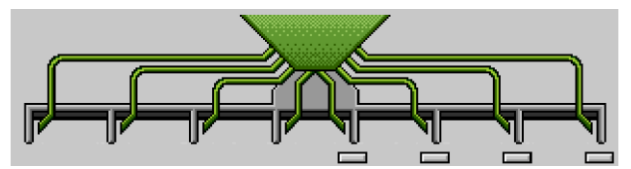

Exemple : Le demi-semoir droit est fermé.

| Icône de fonction | Signification                         |
|-------------------|---------------------------------------|
|                   | Ouvre ou ferme le demi-semoir gauche. |
|                   | Ouvre ou ferme le demi-semoir droit.  |

Procédure

- 1. Dans le masque de travail, appuyez sur :
- 2. Préparez le semis comme vous le souhaitez.

#### 6.11.3 Utilisation du mode endroit humide

, www.

Il est possible de relever et de rabaisser le semoir au cours du travail sans interrompre celui-ci. Cela vous permet :

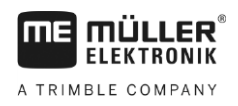

6

- Que la machine s'enlise dans une mouillère.
- qu'une nouvelle traversée soit comptée.
- que les traceurs soient activés.

#### Procédure

- ☑ La machine est abaissée.
- 1. Dans le masque de travail, appuyez sur :

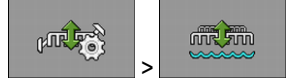

⇒ L'icône du mode endroit humide s'affiche dans le masque de travail :

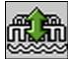

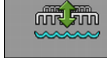

- Désactivez le mode endroit humide.

⇒ L'icône du mode endroit humide disparaît de l'écran.

# 6.12 Analyse des résultats

2.

# 6.12.1 Compteurs

Le masque « Résultats » vous indique la quantité de produit apportée sur quelle surface.

Vous pouvez effacer les compteurs avant le début du travail.

De plus, vous avez la possibilité de visualiser les résultats pour chaque produit dans le masque « **BASE DONN. PRODUITS** » [→ 56].

| Icône de fonction | Signification                                  |
|-------------------|------------------------------------------------|
|                   | Effacement des compteurs.                      |
| ΣΞ                | Ouvre le masque « <b>Compteurs généraux</b> ». |
|                   | Ouvre le masque « Liste des missions ».        |
|                   | Ouvre le masque « Compteurs / Trémie ».        |

Il existe les compteurs suivants :

- « Surface » Surface couverte par le semoir en position de travail.
- « Volume » Quantité semée ou épandue.
- « Rendement » Surface travaillée à l'heure.

Procédure

1. Dans le masque de travail, appuyez sur :

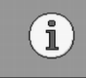

⇒ Le masque « Résultats » s'affiche.

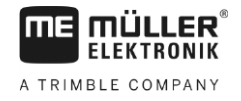

| 6.12.2    | Résultats généraux                                                                                                    |
|-----------|----------------------------------------------------------------------------------------------------|
|           | Le masque « <b>Résultats généraux</b> » vous offre un aperçu de compteurs regroupant les valeurs<br>enregistrées depuis la première mise en service du calculateur.                                                                                                    |
|           | <ul> <li>Il existe les compteurs suivants : <ul> <li>« Temps service » - Temps durant lequel le calculateur a été mis sous tension.</li> <li>« Temps total » - Temps durant lequel le calculateur a semé ou épandu.</li> <li>« Distance totale » - Distance de travail parcourue.</li> <li>« Surface totale » - Surface travaillée.</li> <li>« Rendement » - Surface travaillée à l'heure.</li> <li>« Volume total » -Pour chaque doseur.</li> </ul> </li> </ul>                                                                                                    |
| Procédure | <ol> <li>Dans le masque de travail, appuyez sur :</li> <li>Σ=</li> <li>Le masque « Résultats généraux » s'affiche.</li> </ol>                                                                                                    |
| 6.12.3    | Compteurs de missions                                                                                                    |
|           | Les compteurs de missions ont pour fonction de consigner les comptages relatifs aux différentes<br>missions. Les données n'ont pas pu être exportées avec succès. Cette fonction a été conçue pour les<br>utilisateurs travaillant sans ISO-XML.                                                                                                    |
|           | Vous pouvez définir jusqu'à 30 compteurs de missions. Il est possible d'activer et d'arrêter chacun<br>d'eux à tout moment.                                                                                                    |
|           | <ul> <li>Il existe les compteurs suivants :</li> <li>« Surface » - Surface couverte par le semoir en position de travail.</li> <li>« Volume » - Quantité semée ou épandue.</li> <li>« Temps total » - Temps durant lequel le calculateur a semé ou épandu.</li> </ul>                                                                                                    |
| Procédure | Voici comment activer et arrêter un compteur de mission :                                                                                                    |
|           | <ol> <li>Dans le masque de travail, appuyez sur :</li> <li>         Image: Sector Active Sector Active</li></ol> |
|           | 2. Sélectionnez une mission pour le paramètre « Mission » ou générez-en une nouvelle.                                                                                                    |
|           | 3. Utilisez le paramètre « Renommer » pour donner un autre nom à la mission.                                                                                                    |
|           | <ol> <li>Définissez le produit que vous souhaitez semer dans le paramètre « Produit ».</li> </ol>                                                                                                    |
|           | <ul> <li>5 Activez le compteur.</li> <li>⇒ Une icône verte s'affiche à côté du nom de la mission. Cela signifie que le compteur est activé.</li> </ul>                                                                                                    |
|           | 6 Arrêtez le compteur.                                                                                                    |
|           | <ul> <li>7.</li> <li>Vous pouvez aussi réinitialiser le compteur.</li> </ul>                                                                                                    |

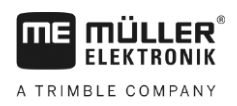

# 6.12.4 Compteurs de quantités restantes

Le masque « **Compteurs** */* **trémie** » affiche les compteurs indiquant la quantité restant dans la trémie et le travail pouvant encore être effectué avec celle-ci.

Il existe les compteurs suivants :

- « Vol.restant » Quantité de produit restant dans la trémie.
- « Surface restante » Surface pouvant encore être traitée avec la quantité restant dans la trémie.
- « Trajet restant » Distance pouvant encore être parcourue avec la quantité de produit restant dans la trémie.

Procédure

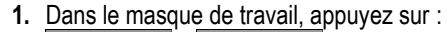

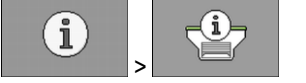

⇒ Le masque « Compteurs / Trémie » s'affiche.

# 7 Configuration du calculateur pour le travail

# 7.1 Saisie de la géométrie

Par le terme géométrie d'un outil agricole, nous définissons une série de paramètres relatifs à ses dimensions.

La géométrie est particulièrement importante pour tous les systèmes impliquant un travail piloté par GPS.

Les dimensions que vous saisissez seront différentes selon que l'outil est tracté, porté par un tracteur ou auto-porté.

Vous devez saisir les distances pour les rampes et les attelages.

Veuillez noter que le point zéro pour toutes les distances est constitué par le milieu de l'essieu de la machine. Les mesures vers l'avant sont toujours positives, les mesures vers l'arrière toujours négatives.

Il existe les distances suivantes :

### Distances pour une rampe

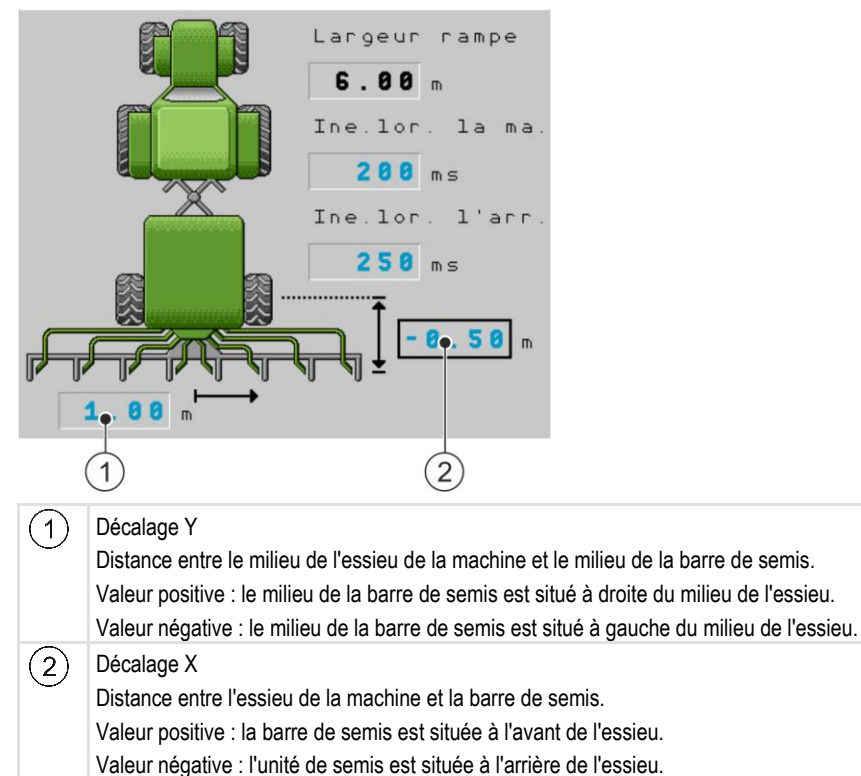

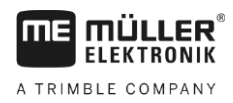

Choix et configuration de la source de vitesse

7

#### Distances pour un attelage

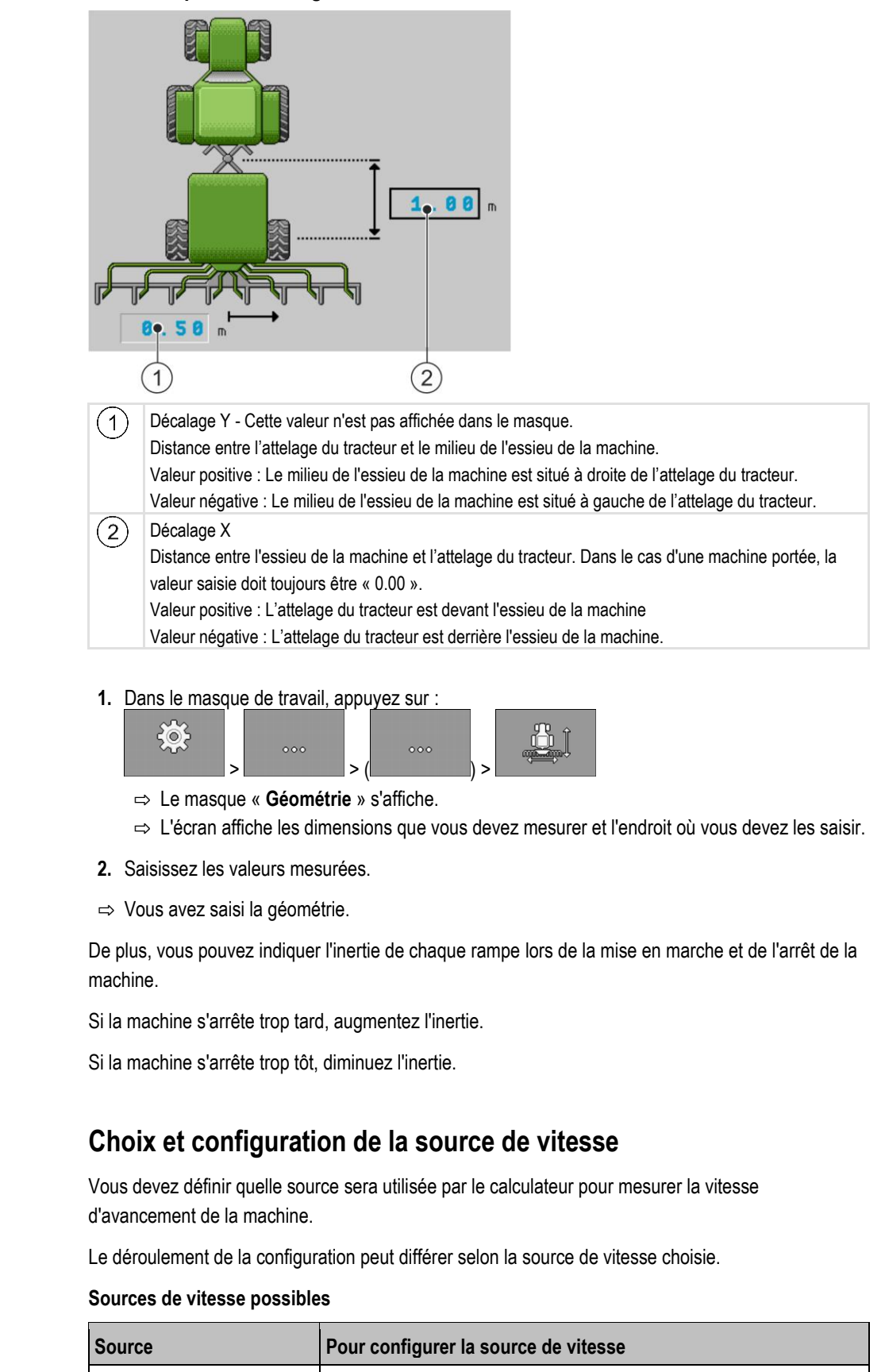

| Signal de vitesse du<br>tracteur. (Signal de | Utilisation du signal de vitesse du tracteur [ $ ightarrow$ 54] |
|----------------------------------------------|-----------------------------------------------------------------|
|                                              |                                                                 |

Procédure

7.2

Choix et configuration de la source de vitesse

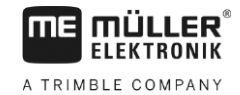

| Source                                                   | Pour configurer la source de vitesse                            |
|----------------------------------------------------------|-----------------------------------------------------------------|
| récepteur GPS ou capteur)                                |                                                                 |
| Capteur de vitesse à<br>impulsion monté sur le<br>semoir | Calibrage du capteur de vitesse par la méthode des 100 m [→ 54] |
| Vitesse simulée                                          | Saisir la vitesse simulée [↔ 55]                                |

# 7.2.1 Utilisation du signal de vitesse du tracteur

Certains semoirs ne sont pas équipés d'un capteur de vitesse. Dans ce cas, le signal de vitesse sera transmis au calculateur du semoir depuis le tracteur via le câble ISOBUS.

#### Procédure

Le semis est arrêté.

1. Dans le masque de travail, appuyez sur :

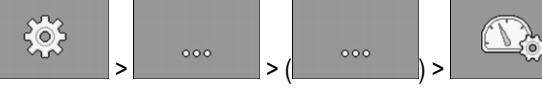

⇒ Le masque « Calibration / Vitesse » s'affiche.

**2.** - Appuyer.

⇒ La valeur « tracteur » s'affiche dans le paramètre « source de vitesse ».

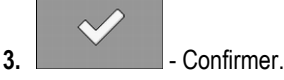

# 7.2.2

### Calibrage du capteur de vitesse par la méthode des 100 m

Si le capteur de vitesse est calibré avec la méthode des 100 mètres, déterminez le nombre d'impulsions que le capteur de vitesse reçoit sur une distance de 100 mètres. Une fois qu'il connaît le nombre d'impulsions, le calculateur peut calculer la vitesse réelle.

Nous préconisons l'utilisation d'un capteur de vitesse GPS (13 000 impulsions aux 100 m) pour la détermination de la vitesse d'avancement.

Après le premier calibrage, vous pouvez saisir le nombre d'impulsions manuellement en tant que valeur du paramètre « **Fact. calib.** ».

Procédure

1. Conduisez la machine au champ.

☑ Le semis est arrêté.

- 2. Marquez l'emplacement des pneus sur le sol. Par exemple avec une pierre.
- 3. Mesurez une distance rectiligne de 100 m et marquez-en l'extrémité.
- 4. Dans le masque de travail, appuyez sur :

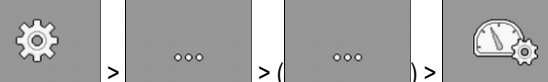

⇒ Le masque « Calibration / Vitesse » s'affiche.

5. Appuyer.

7

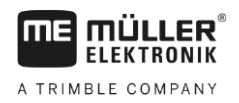

Choix et configuration de la source de vitesse

7

⇒ La valeur « Appareil attelé » s'affiche dans le paramètre « Source de vitesse ».

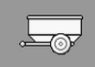

J

6.

- Passez éventuellement à la valeur « **Appareil (2)** » si la machine dispose de deux sources de vitesse.

7. → Le masque « Calibration ».
 ⇒ Le masque « Calibration » s'affiche.

- 8. Commencez la calibration.
- 9. Avancez jusqu'au bout de la distance marquée.
  - ⇒ Pendant que vous avancez, les impulsions comptées s'affichent dans le champ « Nb. impulsions ».

→ Appuyez sur cette touche lorsque vous avez atteint la marque finale.
 ⇒ La calibration est terminée.

7.2.3 Saisir la vitesse simulée

10.

Pour vérifier le bon fonctionnement d'un capteur, vous pouvez simuler une vitesse.

|           | Risques de blessures si le semoir est en marche.<br>Lorsque cette fonction est activée, le conducteur peut activer des fonctions semoir arrêté alors<br>qu'elles ne peuvent habituellement être activées que si le semoir avance. Des personnes se<br>trouvant à proximité du semoir risquent donc d'être blessées. |
|-----------|----------------------------------------------------------------------------------------------------|
| Procédure | ☑ Le semis est arrêté.                                                                                                    |
|           | 1. Dans le masque de travail, appuyez sur :                                                                                                    |
|           | ⇒ Le masque « Calibration / Vitesse » s'affiche.                                                                                                    |
|           | 2 Appuyer.                                                                                                    |
|           | ⇒ La valeur « Simulation » s'affiche dans le paramètre « Source de vitesse ».                                                                                                    |
|           | 3. Dans le paramètre « Vitesse simulée », saisissez la vitesse devant être simulée.                                                                                                    |
|           | 4 Confirmer.                                                                                                    |

- ⇒ La simulation s'effectuera à la vitesse souhaitée.
- ⇒ Si vous redémarrez le calculateur, la vitesse simulée sera automatiquement ramenée à « 0 ».

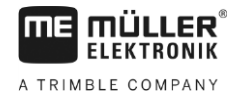

| 7.3       | Configuration des produits                                                                                                    |  |  |
|-----------|----------------------------------------------------------------------------------------------------|--|--|
|           | Vous pouvez configurer tous les produits avec lesquels vous travaillez dans la base de donnée produits.                                              |  |  |
| Procédure | 1. Dans le masque de travail, appuyez sur :                                                                                                    |  |  |
|           | ⇒ Le masque « <b>BASE DONN. PRODUITS</b> » s'affiche.                                                                                                |  |  |
|           | 2. Sélectionnez le produit que vous désirez configurer.                                                                                              |  |  |
|           | <ul> <li>Configurez les paramètres.</li> <li>⇒ Vous avez configuré le produit</li> </ul>                                                             |  |  |
|           | De plus, vous avez la possibilité de visualiser les résultats pour chaque produit dans le masque<br>« BASE DONN. PRODUITS ».                         |  |  |
| 7.3.1     | Paramètre « Produit »                                                                                                    |  |  |
|           | Veuillez sélectionner le produit souhaité.                                                                                                    |  |  |
| 7.3.2     | Paramètre « Renommer »                                                                                                    |  |  |
|           | Saisissez un nom ou un numéro pour l'identification du produit.                                                                                      |  |  |
| 7.3.3     | Paramètre « Type de produit »                                                                                                    |  |  |
|           | Saisissez un type de produit. L'icône s'affichant dans le masque de travail dépendra du type de<br>produit choisi.                                   |  |  |
|           | <ul> <li>Vous devez toujours sélectionner un type de produit.</li> <li>« Indéfini »</li> <li>« Semence »</li> <li>« Engrais solide »</li> </ul>      |  |  |
| 7.3.4     | Paramètre « Note »                                                                                                    |  |  |
|           | Vous pouvez ajouter un commentaire optionnel pour le produit.                                                                                        |  |  |
| 7.3.5     | Paramètre « Ajustement »                                                                                                    |  |  |
|           | Saisissez de quel pourcentage la consigne doit varier si vous la modifiez manuellement pendant le semis ou l'épandage.                               |  |  |
| 7.3.6     | Paramètre « Rapport transmission »                                                                                                    |  |  |
|           | Saisissez le rapport de transmission entre le doseur et le produit.                                                                                  |  |  |
|           | Exemple : un rapport de transmission de 50/1 signifie que l'arbre du moteur doit effectuer 50 rotations pour que l'arbre de dosage tourne d'un tour. |  |  |

7

# 7.3.7 Paramètre « Consigne V. R. turbine »

Saisissez la vitesse de rotation à laquelle la turbine doit tourner pour semer le produit concerné.

Il ne sera tenu compte de cette vitesse de rotation que si vous avez affecté une turbine à la trémie dans laquelle se trouve le produit.

Vitesse de ptation

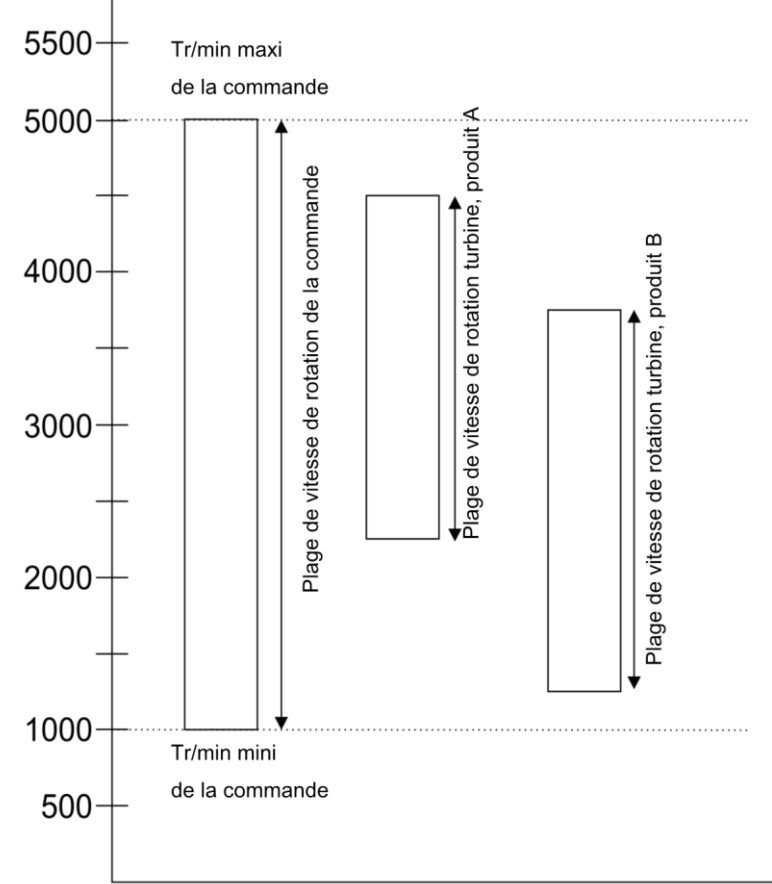

Les vitesses de rotation minimale et maximale de la turbine pour un produit doivent toujours se situer dans la plage de vitesse de la commande.

Si une vitesse de rotation de la turbine a été paramétrée pour un produit à une valeur qui se situe en dehors de la plage de vitesse de la commande, le calculateur adapte la vitesse de la turbine de la manière suivante :

- Si la vitesse de rotation de la turbine est plus élevée que la vitesse maximale de la commande pour un produit, la vitesse de la turbine est ajustée sur la vitesse maximale de la commande.
- Si la vitesse de rotation de la turbine est plus faible que la vitesse minimale de la commande pour un produit, la vitesse de la turbine est ajustée sur la vitesse minimale de la commande.
- Si la vitesse dépasse la limite inférieure / supérieure de la plage de vitesse de rotation de la commande minorée / majorée de la tolérance de vitesse de rotation de la turbine [→ 58], cette tolérance sera abaissée / relevée en conséquence.

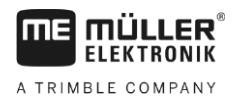

| 7.3.8     | Paramètre « Tolérance V. R. turbine »                                                                                                    |  |
|-----------|----------------------------------------------------------------------------------------------------|--|
|           | Pour chaque produit, saisissez les limites haute et basse de tolérance pour la vitesse de rotation de<br>la turbine jusqu'à laquelle ce produit continuera à être semé. Un message s'affiche si une de ces<br>limites est dépassée.                                                                                                    |  |
| 7.3.9     | Paramètre « Seuil alarme remplissage »                                                                                                    |  |
|           | Choisissez à partir de quel moment l'alarme de remplissage de la trémie doit s'afficher.                                                                                                    |  |
|           | <ul> <li>Les seuils d'alarme suivants sont possibles :</li> <li>« bas/vide »</li> <li>Les alarmes « Niveau de cuve de trémie trop bas. » et « Trémie vide. » sont activés.</li> <li>« vide »</li> <li>Seule l'alarme « Trémie vide. » est activée</li> <li>« désactivé »</li> <li>Toutes les alarmes de remplissage sont désactivées.</li> </ul> |  |
| 7.3.10    | Paramètre « Écart accepté »                                                                                                    |  |
|           | Saisissez pour chaque produit l'écart par rapport à la consigne à partir duquel une alarme doit être déclenchée.                                                                                                    |  |
|           | La valeur de gauche correspond à un écart supérieur et celle de droite à un écart inférieur.                                                                                                    |  |
| 7.4       | Affichage des données de calibration des produits                                                                                                    |  |
|           | Vous pouvez afficher toutes les données de calibration déterminées par les tests de calibration Pour<br>chaque produit figurant dans la base de données produit.                                                                                                    |  |
| Procédure | <ol> <li>Dans le masque de travail, appuyez sur :</li> <li></li></ol>                                                                                                    |  |
|           | <ol> <li>Choisissez le produit, avec le doseur correspondant, pour lequel vous souhaitez afficher les<br/>données de calibration.</li> </ol>                                                                                                    |  |
|           | ⇒ Les données de calibration sont affichées pour le produit concerné.                                                                                                    |  |
|           | <ol> <li>Vous pouvez également supprimer les données de calibration pour le produit concerné.</li> </ol>                                                                                                    |  |
| 7.4.1     | Paramètre « Fact. calib. »                                                                                                    |  |
|           | Vous ne pouvez éditer le facteur de calibration que si cette fonction est activée. Sinon, c'est toujours la valeur déterminée lors du test de calibration qui est affichée.                                                                                                    |  |
| 7.4.2     | Paramètre « Vitesse travail »                                                                                                    |  |
|           | Affiche la valeur réglée lors du test de calibration.                                                                                                    |  |

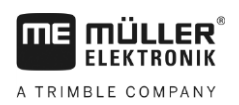

| 7.4.3     | Paramètre « Consigne »                                                                                                    |
|-----------|----------------------------------------------------------------------------------------------------|
|           | Affiche la valeur réglée lors du test de calibration.                                                                                                    |
| 7.5       | Attribution d'un produit à une trémie                                                                                                    |
|           | <ul> <li>Dans le masque « Réglages / Trémie », vous devez affecter un produit à chaque trémie. Il existe les paramètres suivants :</li> <li> « Trémie »</li> <li>Définit la trémie sélectionnée.</li> <li> « Produit attribué »</li> <li>Définit le produit devant être attribué à une trémie.</li> </ul>                       |
| Procédure | <ol> <li>Dans le masque de travail, appuyez sur :</li> <li>&gt; (</li></ol>                                                                                                    |
|           | 2. Configurez les paramètres.                                                                                                    |
| 7.6       | Configuration de la position de travail                                                                                                    |
|           | <ul> <li>Dans la masque « Réglages » choisissez la source d'informations sur la position de travail pour le calculateur</li> <li>« Tracteur »</li> <li>à partir d'un capteur de position de travail de la machine<br/>Le capteur que vous pouvez sélectionner permet de commander certains composants de la machine.</li> </ul> |
| Procédure | 1. Dans le masque de travail, appuyez sur : >                                                                                                    |
|           | 2. Configurez le paramètre « Position de travail ».                                                                                                    |
| 7.7       | Sélection de le Virtual Terminal (VT) et du Task Controller (TC)                                                                                                    |
|           | Si vous disposez de plus d'un terminal ou de plus d'un ISOBUS-TC, vous pouvez choisir celui que vous souhaitez utiliser.                                                                                                    |
|           | Veuillez noter que le calculateur vérifie au démarrage si le terminal utilisé a été défini comme terminal<br>par défaut. Si tel n'est pas le cas, le calculateur attend le « Tps d'att. pour VT préf » et le « Tps d'att.<br>pour TC préf ».                                                                                    |
| Procédure | 1. Dans le masque de travail, appuyez sur :                                                                                                    |
|           | <ol><li>Choisissez le terminal virtuel (VT) que vous souhaitez utiliser.</li></ol>                                                                                                    |

3. Choisissez l'ISOBUS (TC) que vous souhaitez utiliser.

Sélection de le Virtual Terminal (VT) et du Task Controller (TC)

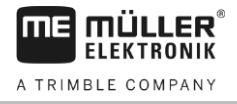

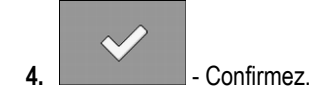

 $\Rightarrow$  Vous avez choisi le terminal virtuel et l'ISOBUS-TC.

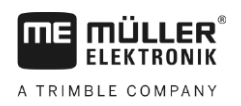

# 8 Aide au dépannage

# 8.1 Diagnostic

# 8.1.1 Réalisation d'un diagnostic standard

Avec le diagnostic par défaut, vous pouvez lire les valeurs mesurées à chacune des bornes raccordés dans la boîte de dérivation. De plus, vous pouvez tester si les fonctions du calculateur se comportent comme vous le souhaitez.

En mode diagnostic vous pouvez voir le masque suivant :

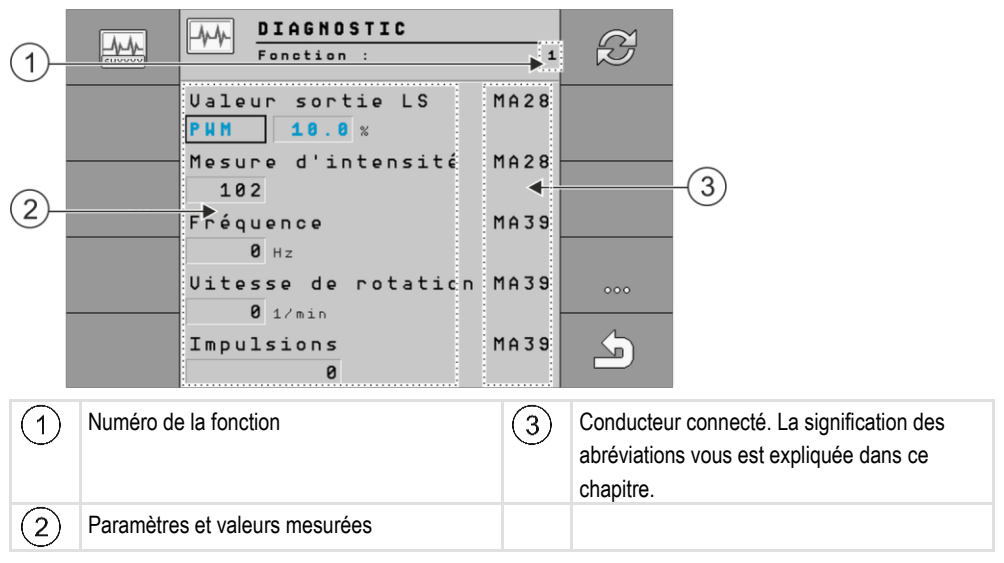

| Icône de fonction | Signification                                     |
|-------------------|---------------------------------------------------|
| SHINKK            | Ouvre le masque « Numéros de version »            |
| ß                 | Réinitialise toutes les données en cours à « 0 ». |
| 000               | Active la fonction suivante.                      |

Les abréviations suivantes peuvent caractériser les calculateurs :

• « MA »

MA correspond à calculateur maître. Exemple : MA28 signifie calculateur maître, pin 28.

« 1S »... « 4S »
 1S à 4S désignent les calculateurs esclaves correspondants.

Exemple : 1S14 signifie premier calculateur esclave, pin 14.

Les valeurs suivantes sont possibles selon la fonction des différents composants :

- « Fréquence »
  - Fréquence de la fonction actuellement mesurée.
- « Vitesse de rotation »

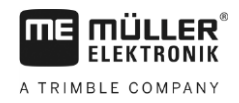

Vitesse de rotation de la fonction actuellement mesurée.

« Impulsions »

Nombre d'impulsions de la fonction actuellement mesuré.

« Mesure d'intensité »

Intensité électrique actuellement mesurée de la fonction. La valeur de l'intensité augmente ou diminue toujours proportionnellement.

Exemple : Plus le moteur électrique tourne vite et plus la valeur mesurée de l'intensité est élevée.

- « Entrée »
  - « low »

La fonction est désactivée. L'entrée est hors tension.

– « high »

La fonction est activée. L'entrée est sous tension.

Vous pouvez effectuer les réglages suivants :

- « Valeur sortie LS »
  - « PWM »

Selon la valeur PWM saisie, vous pouvez tester si un moteur électrique ou hydraulique tourne avec la valeur PWM saisie.

– « Tour »

Selon la vitesse de rotation, vous pouvez tester le temps nécessaire pour qu'un moteur électrique ou hydraulique atteigne la vitesse de rotation prédéfinie.

- « Valeur sortie HS »
  - « low »

La fonction est désactivée. L'entrée est hors tension.

- « high »

La fonction est activée. L'entrée est sous tension.

- « Val. sortie HS/LS »
  - « low »

La fonction est activée ou désactivée. L'entrée est sous tension ou hors tension selon la manière dont la fonction est connectée.

- « high »
- La fonction est activée ou désactivée. L'entrée est sous tension ou hors tension selon la manière dont la fonction est connectée.
- « Pont complet »

Vous pouvez tester les commandes linéaires avec la sélection correspondante.

– « Stop »

La fonction est désactivée. La commande linéaire ne se déplace pas.

— « +/- »

La commande linéaire se déplace dans une direction. La direction dans laquelle la commande linéaire se déplace dépend de la connexion correspondante.

– « **-/+** »

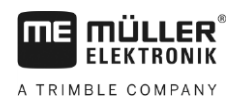

Diagnostic

La commande linéaire se déplace dans une direction. La direction dans laquelle la commande linéaire se déplace dépend de la connexion correspondante.

#### Procédure

- ☑ Le semis est arrêté.
- 1. Dans le masque de travail, appuyez sur :

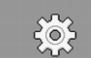

- MM,
- ⇒ Le masque « Diagnostic » s'affiche.
- ⇒ Dans ce masque, vous pouvez voir les valeurs mesurées et les possibilités de réglage des différentes fonctions.

#### Lire à cet effet aussi:

■ Vérification du numéro de version [→ 63]

#### 8.1.2 Vérification du numéro de version

Procédure

Procédez de la manière suivante pour vérifier le numéro de version :

1. Dans le masque de travail, appuyez sur :

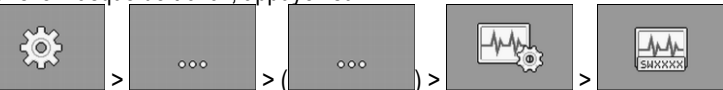

- ⇒ Le masque « Numéros de version » s'affiche.
- ⇒ Tous les numéros de version sont affichés.

| Numéro de version | Signification                                                    |
|-------------------|------------------------------------------------------------------|
| Numéro de série   | Numéro de série du calculateur                                   |
| Vers. matériel    | Numéro de version matériel du calculateur                        |
| Logic (init)      | Version du logiciel fournie avec le calculateur                  |
| Logic (act)       | Version actuelle du logiciel du calculateur                      |
| Créé le           | Date de création du logiciel                                     |
| Vers. pool        | Version du pool avec textes et illustrations                     |
| Vers. Hydrau.     | Version de la configuration hydraulique                          |
| Vers CM du CL     | Version de la configuration Control-Layer du calculateur maître  |
| Ver ES du CL      | Version de la configuration Control-Layer du calculateur esclave |

# 8.2 Messages d'alarme

# 8.2.1 Alarme ISO

Récapitulatif des messages d'alarme

| ID  | Texte du message d'alarme                                                                           | Cause probable                                                                                | Solution                                                           |
|-----|----------------------------------------------------------------------------------------------------|-----------------------------------------------------------------------------------------------|--------------------------------------------------------------------|
| 001 | Le système a été arrêté.<br>Redémarrage nécessaire.                                                 | La connexion avec un calculateur esclave a été interrompue.                                   | Redémarrez le calculateur.                                         |
|     |                                                                                                    | Un gestionnaire de téléchargement a été activé.                                               |                                                                    |
| 002 | La configuration a été modifiée. Le calculateur redémarre.                                          | La configuration a été modifiée.                                                              | Veuillez patienter jusqu'à ce que le<br>calculateur ait redémarré. |
| 003 | Entrée trop élevée.                                                                                 | La valeur saisie est trop élevée.                                                             | Saisissez une valeur plus basse.                                   |
| 004 | Entrée trop basse.                                                                                  | La valeur saisie est trop basse.                                                              | Saisissez une valeur plus élevée.                                  |
| 005 | Erreur de lecture ou d'écriture des<br>données dans la mémoire flash ou<br>l'EEPROM.                | Une erreur s'est produite lors du<br>démarrage du calculateur.                                | Redémarrez le calculateur.                                         |
| 006 | Données transférées avec succès.                                                                    |                                                                                               |                                                                    |
| 007 | Erreur détectée dans la configuration.                                                              | La configuration présente des erreurs.                                                        | Veuillez vérifier la configuration.                                |
| 008 | Cette procédure n'est pas autorisée si<br>une mission est activée dans<br>l'application ISOBUS-TC.  | Une mission est activée dans<br>l'application ISOBUS-TC.                                      | Désactivez la mission.                                             |
| 009 | Perte du signal de vitesse du bus<br>CAN.                                                           | La liaison filaire a été rompue.                                                              | Vérifiez la liaison filaire.                                       |
| 010 | Erreur lors de l'initialisation de la configuration du Control-layer.                               | Le Control-Layer a été mal configuré.                                                         | Vérifiez la configuration.                                         |
| 011 | Plusieurs terminaux ont le même<br>numéro.                                                          | Plusieurs terminaux ayant le même<br>numéro sont connectés à l'ISOBUS<br>(fonction instance). | Changez le numéro dans le terminal<br>(fonction instance).         |
| 012 | Plusieurs ISOBUS TC ont le même<br>numéro.                                                          | Plusieurs ISOBUS-TC ayant le même<br>numéro sont connectés à l'ISOBUS.                        | Changez de numéro.                                                 |
| 013 | La liste des missions est pleine.                                                                   | La liste des missions comporte trop de missions.                                              | Veuillez effacer les données de mission superflues.                |
| 014 | L'enregistrement d'une mission<br>interne a été interrompu en raison<br>d'un changement de produit. | Le produit a changé au cours de l'enregistrement d'une mission interne.                       | Veuillez sélectionner le produit<br>d'origine.                     |

Vous devez d'abord supprimer un

stocker un autre.

enregistrement avant de pouvoir en

| ID  | Texte du message d'alarme                                             | Cause probable                                                                                                    | Solution                                                                                                  |
|-----|-----------------------------------------------------------------------|----------------------------------------------------------------------------------------------------|----------------------------------------------------------------------------------------------------|
| 015 | La mission n'a pas pu démarrer car<br>un autre produit a été affecté. | La mission comporte un produit différent<br>de celui qui a été affecté à la trémie lors<br>de la configuration.          | Veuillez vérifier quel est le produit<br>correct et corriger la mission ou<br>l'affectation de la trémie. |
| 043 | Enregistrement existe déjà.                                           | Un enregistrement identique existe déjà.                                                                                 | Vérifiez l'enregistrement ou bien<br>modifiez le nom.                                                     |
| 044 | Enregistrement défectueux.                                            | Cet enregistrement est défectueux.                                                                                       | Vérifiez l'enregistrement.                                                                                |
| 045 | Enregistrement introuvable.                                           | L'enregistrement choisi est introuvable. Il<br>n'a pas encore été fait de test de<br>calibration pour le produit choisi. | Choisissez un autre enregistrement of<br>bien effectuez un test de calibration<br>pour le produit choisi. |
| 046 | Dépass. boucle.                                                       | Il s'est produit un conflit entre la base de données et la machine.                                                      | Vérifiez l'enregistrement.                                                                                |

La base de données est pleine.

#### 8.2.2 Alarme hydraulique

### Récapitulatif des messages d'alarme

Base de données pleine.

047

| ID  | Texte du message d'alarme                                                                              | Cause probable                                                                  | Solution                                                                                |
|-----|----------------------------------------------------------------------------------------------------|---------------------------------------------------------------------------------|-----------------------------------------------------------------------------------------|
| 201 | Tableau hydraulique incompatible avec configuration.                                                   | Le tableau hydraulique ne coïncide pas avec la configuration du calculateur.    | Veuillez utiliser un autre tableau<br>hydraulique ou bien modifier la<br>configuration. |
| 202 | Le tableau hydraulique n'est pas<br>compatible. Toutes les fonctions<br>hydrauliques sont désactivées. | Le tableau hydraulique ne coïncide pas<br>avec la configuration du calculateur. | Veuillez utiliser un autre tableau<br>hydraulique.                                      |
| 203 | Le traceur marque une pause. La vitesse est trop basse.                                                | La vitesse de travail est trop faible.                                          | Augmentez la vitesse de travail.                                                        |
| 204 | Temps de traçage non terminé.                                                                          | Le temps de traçage n'est pas encore terminé.                                   | Veuillez attendre que le temps de<br>traçage soit terminé.                              |

# 8.2.3 Alarme régulation

# Récapitulatif des messages d'alarme

| ID  | Texte du message d'alarme                                                                         | Cause probable                                                                                                    | Solution                                                                                                    |
|-----|---------------------------------------------------------------------------------------------------|----------------------------------------------------------------------------------------------------|----------------------------------------------------------------------------------------------------|
| 401 | Turbine trop lente.                                                                               | La vitesse de rotation actuelle de la<br>turbine est plus faible que la valeur du<br>paramètre « Tolérance V. R. turbine ». | Augmentez la vitesse de rotation de la<br>turbine ou bien modifiez la limite de<br>tolérance.                            |
| 402 | Turbine trop rapide.                                                                              | La vitesse de rotation actuelle de la<br>turbine est plus élevée que la valeur du<br>paramètre « Tolérance V. R. turbine ». | Diminuez la vitesse de rotation de la<br>turbine ou bien modifiez la limite de<br>tolérance.                             |
| 403 | La pression est trop élevée.                                                                      | La pression d'un capteur linéaire est<br>supérieure à la valeur du paramètre<br>« Valeur maximale ».                        | Réduisez la pression ou modifiez le<br>paramètre « Valeur maximale ».                                                    |
| 404 | La pression est trop basse.                                                                       | La pression d'un capteur linéaire est<br>inférieure à la valeur du paramètre<br>« Valeur minimale ».                        | Augmentez la pression ou modifiez le<br>paramètre « Valeur minimale ».                                                   |
| 405 | Le dosage a été arrêté car la position<br>de travail n'a pas été atteinte. Relevez<br>la machine. | La machine n'est pas en position de travail.                                                                                | Relevez la machine.                                                                                                    |
| 406 | Le dosage a été arrêté car la machine<br>n'est pas totalement relevée. Relevez<br>la machine.     | La machine n'a pas été totalement relevée.                                                                                  | Relevez la machine.                                                                                                    |
| 407 | Commande de dosage arrêtée.                                                                       | La vitesse de rotation actuelle de la<br>commande de dosage est plus faible que<br>la valeur minimale.                      | Arrêtez vous immédiatement !<br>Éliminez la cause du problème.                                                           |
| 408 | Arbre de dosage arrêté.                                                                           | Le capteur de vitesse de rotation de<br>l'arbre de dosage n'enregistre plus<br>aucun mouvement de celui-ci.                 | Arrêtez-vous immédiatement !<br>Éliminez la cause du problème.                                                           |
| 409 | Commande de dosage trop rapide.                                                                   | Vous avancez trop vite. À votre vitesse<br>d'avancement, la commande de dosage<br>ne peut pas travailler de manière fiable. | Avancez plus lentement ou installez un plus grand rotor de dosage.                                                       |
| 410 | Commande de dosage hors plage de régulation.                                                      | La vitesse de rotation actuelle de la<br>commande de dosage est plus haute ou<br>plus basse que la vitesse prédéfinie.      | Avancez plus lentement ou plus vite ou installez un plus grand rotor de dosage.                                          |
| 411 | La commande de dosage ne peut pas respecter la consigne.                                          | Vous avancez trop vite ou trop<br>lentement. À la vitesse actuelle, il n'est<br>pas possible d'atteindre la consigne.       | Roulez plus lentement ou plus vite de<br>manière à ce que le calculateur puisse<br>réguler la quantité semée ou épandue. |
| 412 | L'application a été stoppée en raison d'une erreur critique.                                      | Une autre erreur s'est produite. Cette erreur s'affiche toujours en combinaison                                             | Éliminez l'erreur associée.                                                                                              |

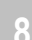

| ID  | Texte du message d'alarme                                                           | Cause probable                                                                                                  | Solution                                                                                        |
|-----|-------------------------------------------------------------------------------------|----------------------------------------------------------------------------------------------------|-------------------------------------------------------------------------------------------------|
|     |                                                                                     | avec une autre erreur.                                                                                          |                                                                                                 |
| 413 | L'application a été arrêtée en raison<br>d'une vitesse d'avancement trop<br>élevée. | La vitesse d'avancement est trop élevée.                                                                        | Réduisez la vitesse d'avancement.                                                               |
| 414 | Test de calibration interrompu pour cause d'alarme.                                 |                                                                                                    |                                                                                                 |
| 415 | Turbine trop rapide. Le dosage a été<br>arrêté.                                     | La vitesse de rotation actuelle de la<br>turbine est plus élevée que la valeur du<br>paramètre « Max trs/min ». | Réduisez la vitesse de rotation de la<br>turbine ou modifiez son paramètre<br>« Max trs/min ».  |
| 416 | Turbine trop lente. Le dosage a été<br>arrêté.                                      | La vitesse de rotation actuelle de la<br>turbine est plus faible que la valeur du<br>paramètre « Min trs/min ». | Augmentez la vitesse de rotation de la<br>turbine ou modifiez son paramètre<br>« Min trs/min ». |

# 8.2.4 Alarmes spécifiques machine

# Récapitulatif des messages d'alarme

A TRIMBLE COMPANY

| ID  | Texte du message d'alarme                     | Cause probable                                                        | Solution                                                                  |
|-----|-----------------------------------------------|-----------------------------------------------------------------------|---------------------------------------------------------------------------|
| 602 | Liaison interrompue.                          | La liaison avec un module ERC a été interrompue.                      | Veuillez vérifier le câblage.                                             |
| 603 | Liaison entravée.                             | La liaison avec un module ERC a été entravée.                         | Veuillez vérifier le câblage.                                             |
| 604 | Tension d'alimentation trop basse.            | La tension alimentation des modules<br>ERC est trop basse.            | Vérifiez la tension d'alimentation et<br>vérifiez la batterie de l'engin. |
| 605 | Court-circuit                                 | Un des modules ERC est en court-<br>circuit.                          | Veuillez vérifier le câblage.                                             |
| 606 | Charge ouverte circuit électr.                | Un circuit électrique ouvert a été détecté<br>sur un module ERC.      | Vérifiez la câblage et vérifiez si le<br>dispositif de débrayage existe.  |
| 607 | Erreur dans ERC-Module reconnu.               | La configuration présente des erreurs.                                | Vérifiez la configuration des entrées et<br>des sorties.                  |
| 608 | Aucun débit de semence détecté.               | Le système contrôleur de semis n'a<br>détecté aucun débit de semence. | Vérifiez le système de contrôle de<br>semis.                              |
| 609 | Débit de semence détecté.                     | Un semis a été détecté dans une voie de<br>jalonnage.                 | Vérifiez le système de jalonnage.                                         |
| 610 | Flux de semence détecté dans le rang débrayé. | Le rang présente un défaut.                                           | Vérifiez le rang.                                                         |
| 611 | Niveau de trémie trop bas.                    | Il n'y a pas assez de semence ou                                      | Remplissez la trémie.                                                     |

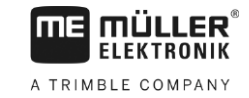

| ID  | Texte du message d'alarme                                  | Cause probable                                                                  | Solution                                                                                                  |
|-----|------------------------------------------------------------|---------------------------------------------------------------------------------|----------------------------------------------------------------------------------------------------|
|     |                                                            | d'engrais dans la trémie.                                                       |                                                                                                    |
| 612 | Trémie vide.                                               | Il n'y a plus de semence ou d'engrais<br>dans la trémie.                        | Remplissez la trémie.                                                                                     |
| 613 | Dépassement du temps d'ouverture<br>d'un tronçon.          | La commande du tronçon gauche dure trop longtemps.                              | Vérifiez si quelque chose bloque.                                                                         |
| 614 | Dépassement du temps d'ouverture<br>d'un tronçon.          | La commande du tronçon droit dure trop longtemps.                               | Vérifiez si quelque chose bloque.                                                                         |
| 617 | Anomalie chargeur.                                         | L'alternateur du chargeur est défectueux.                                       | Vérifiez l'alternateur du chargeur.                                                                       |
| 618 | Pas de flux de produit dans le rang<br>actif détecté.      | Aucun flux de produit a été détecté dans<br>un rang actif.                      | Vérifier le flux de produit et s'il n'y a<br>pas un bourrage éventuel dans la<br>tubulure d'alimentation. |
| 619 | Flux de produit trop élevé détecté<br>dans le rang actif.  | Un flux de produit trop important a été<br>détecté dans un rang actif.          | Vérifiez la calibration.                                                                                  |
| 620 | Flux de produit trop faible détecté<br>dans le rang actif. | Un flux de produit trop faible a été<br>détecté dans un rang actif.             | Vérifiez la calibration.                                                                                  |
| 621 | Il n'existe pas d'enregistrement pour<br>ce produit.       | Aucun test de calibration n'a encore été effectué pour ce produit.              | Effectuez un test de calibration avant de travailler avec ce produit.                                     |
| 630 | Liaison interrompue.                                       | La liaison avec un module MRC a été interrompue.                                | Veuillez vérifier le câblage.                                                                             |
| 631 | Index de module indéfini.                                  | Une erreur logicielle s'est produite.                                           | Mettez-vous en relation avec le SAV.                                                                      |
| 632 | Commande indéfinie.                                        | Une erreur logicielle s'est produite.                                           | Mettez-vous en relation avec le SAV.                                                                      |
| 633 | Arrêt moteur                                               | Le moteur MRC s'est arrêté.                                                     | Veuillez vérifier le câblage.                                                                             |
| 634 | Intensité moteur trop élevée.                              | Le moteur MRC consomme trop de courant.                                         | Vérifiez si quelque chose bloque.                                                                         |
| 635 | Écart VdR réel./ cons. trop élevé.                         | La vitesse de rotation du moteur MRC s'écarte trop de la consigne.              | Vérifiez si quelque chose bloque.                                                                         |
| 636 | Pas de semence dans le prédosa.                            | Il n'a pas été détecté de semence lors du<br>prédosage.                         | Assurez-vous qu'il y a de la semence.                                                                     |
| 637 | Pas de capteur PLANTiriumOnline.                           | Aucun capteur PLANTirium n'a été détecté.                                       | Vérifiez la liaison filaire.                                                                              |
| 663 | Tension trop basse.                                        | La tension est plus basse que la tension<br>d'alimentation minimale prédéfinie. | Vérifiez les câbles et l'alimentation<br>électrique.                                                      |

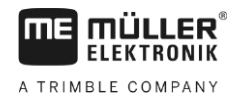

| ID  | Texte du message d'alarme                         | Cause probable                                                     | Solution                                     |
|-----|---------------------------------------------------|--------------------------------------------------------------------|----------------------------------------------|
| 670 | Erreur contrôleur de semis. Erreur :<br>Capteur : | Une erreur s'est produite dans le<br>système de contrôle du semis. | Vérifiez le système de contrôle du<br>semis. |
| 671 | Erreur contrôleur de semis.                       | Une erreur s'est produite dans le<br>système de contrôle du semis. | Vérifiez le système de contrôle du<br>semis. |
| 672 | Flux de produit détecté dans rang<br>inactif.     | Un flux de produit a été détecté dans un rang inactif.             | Vérifiez la coupure.                         |

# 8.3 Compatibilité

# 8.3.1 Compatibilité entre terminaux et calculateurs

L'icône suivante apparaît au démarrage de l'application si votre terminal n'est pas compatible avec le calculateur. Vous devez disposer d'un autre terminal pour travailler avec ce calculateur.

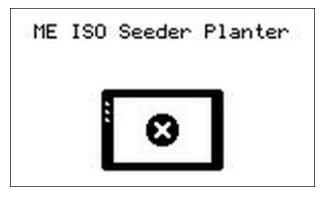

Il peut y avoir incompatibilité entre le terminal et le calculateur pour les raisons suivantes :

| ID      | Signification                                                                              |
|---------|--------------------------------------------------------------------------------------------|
| 018     | Une erreur indéfinie est apparue.                                                          |
| 019     | Le terminal ne dispose pas d'une mémoire suffisante.                                       |
| 020     | La résolution en largeur est trop faible pour les icônes de fonction (moins de 60 pixels). |
| 021     | La résolution en hauteur est trop faible pour les icônes de fonction (moins de 32 pixels). |
| 022     | Le nombre d'icônes de fonction physiques ou virtuelles est trop faible (moins de 8).       |
| 023     | Le terminal ne supporte pas une palette de 256 couleurs.                                   |
| 024/025 | La résolution du terminal est trop faible pour les masques (moins de 200 pixels)           |
| 026     | Il y a une erreur de configuration des entrées et des sorties.                             |

# 8.3.2 Compatibilité avec les terminaux ISOBUS

Vous trouverez les tableaux de compatibilité avec les diverses versions du logiciel avec différents terminaux ISOBUS dans la liste des compatibilités se trouvant sur notre site Web.

# 9 Caractéristiques techniques

# 9.1

# Caractéristiques techniques du calculateur

# Calculateur ECU-Midi 3.0

| 1. Processeur :                       | CPU 32 Bit ARM Cortex ™-M4 168 MHz, 2048 KB Flash ; 256 KB<br>RAM                                                                                                    |
|---------------------------------------|----------------------------------------------------------------------------------------------------|
| 2. Processeur :                       | CPU 32 Bit ARM Cortex™-M4 168 MHz, 2048 KB Flash ; 256 KB<br>RAM                                                                                                    |
| Mémoire externe :                     | SPI-Flash 8 MB ; SDRAM 16 MB ; FRAM 16KByte                                                                                                    |
| Raccordements :                       | <ul> <li>prise mâle 42 broches pour raccordement au système d'acteurs<br/>et de capteurs</li> <li>2x prises mâles 16 broches pour l'alimentation électrique et le<br/>bus CAN (ISOBUS &amp; Slave BUS)</li> </ul> |
|                                       | Les prises sont verrouillables et sont étanches au niveau de chaque conducteur.                                                                                                    |
| Interfaces :                          | possibilité de 3 interfaces CAN et LIN, Ethernet par carte supplémentaire (en option)                                                                                                    |
| Alimentation :                        | 12 V réseau de bord, charge maxi 30 A (fusible 50 A)                                                                                                    |
| Consommation électrique<br>(Marche) : | 500 mA (pour une alimentation de 14,4 V, à vide et sans alimentation de capteurs externes)                                                                                                    |
| Consommation en veille<br>(Arrêt) :   | 70 µА (typ.)                                                                                                    |
| Plage de température :                | de -40 à +85 °C)                                                                                                    |
| Boîtier :                             | boîtier standard en aluminium anodisé, couvercle en plastique avec joint EPDM et élément de compensation de pression, visserie inox                                                                               |
| Degré de protection :                 | IP66K                                                                                                    |
| Tests environnementaux :              | Contrôle vibrations et chocs conformément à la norme DIN EN 60068-<br>2                                                                                                    |
|                                       | Essais de température selon. IEC68-2-14-Nb, IEC68-2-30 et IEC68-2-<br>14Na                                                                                                    |
|                                       | Essais d'indice de protection selon DIN EN 60529                                                                                                    |
| Dimensions :                          | environ 262 mm x 148 mm x 62 mm (L x P x H, sans prise)                                                                                                    |
| Poids :                               | env. 1 kg                                                                                                    |

Informations diverses :

9.2

| Fréquence d'entrée       | 5 Hz |
|--------------------------|------|
| minimale requise pour la |      |
| régulation :             |      |

# Prise mâle 42 broches

Prise mâle 42 broches

| Sorties      | <ul> <li>2x Lowside* 1 A,</li> <li>16x High* et/ou Lowside* 4A (dont 6 maxi avec mesure d'intensité PWM)</li> <li>2x Highside* 4 A</li> <li>2x demi-ponts* pour servomoteur 12 A ou fonctionnement PWM de moteurs CC</li> <li>2x demi-ponts* pour servomoteur 10 A ou fonctionnement PWM de moteurs CC</li> <li>PWM jusqu'à 16 kHz avec d = 10% à 90% charge @ohmique</li> </ul>                                    |
|--------------|----------------------------------------------------------------------------------------------------|
| Entrées :    | <ul> <li>23 entrées universelles en tout, configurables comme suit :</li> <li>17x analogiques de 0 à 5 V</li> <li>17x analogiques de 0 à 10 V</li> <li>23x capteurs NPN (dont 17x maxi vitesse de rotation)</li> <li>8x capteurs PNP (dont 8x maxi vitesse de rotation)</li> <li>14X entrées de 4 à 20 mA (dont 8x vitesse de rotation / maxi 4 avec une charge &lt; 50 Ohm)</li> <li>12x capteurs Namur</li> </ul> |
| Interfaces : | LIN, CAN                                                                                                    |

# 9.3 Langues disponibles

Vous pouvez définir une des langues utilisateur suivantes pour la machine :

| Version logicielle | Langues ajoutées                                                                                              |
|--------------------|----------------------------------------------------------------------------------------------------|
| 02.00.00           | BG, CS, DA, DE, EL, EN, ES, ET, FI, FR, HR, HU, IT, LT, LV, NL, NO,<br>PL, PT, RO, RU, SK, SL, SR, SV, TR, UK |

# 9.4 Affectation des touches du joystick

9.4.1 Affectation par défaut des touches du joystick avec le protocole AUX1

Si vous employez un joystick avec le protocole AUX1, les fonctions suivantes sont activées lorsque vous appuyez sur la touche correspondante.

Les illustrations suivantes vous montrent dans quelle position l'interrupteur latéral doit se trouver.

Prise mâle 42 broches

9

#### Caractéristiques techniques

Affectation des touches du joystick

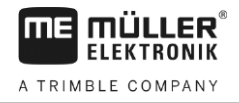

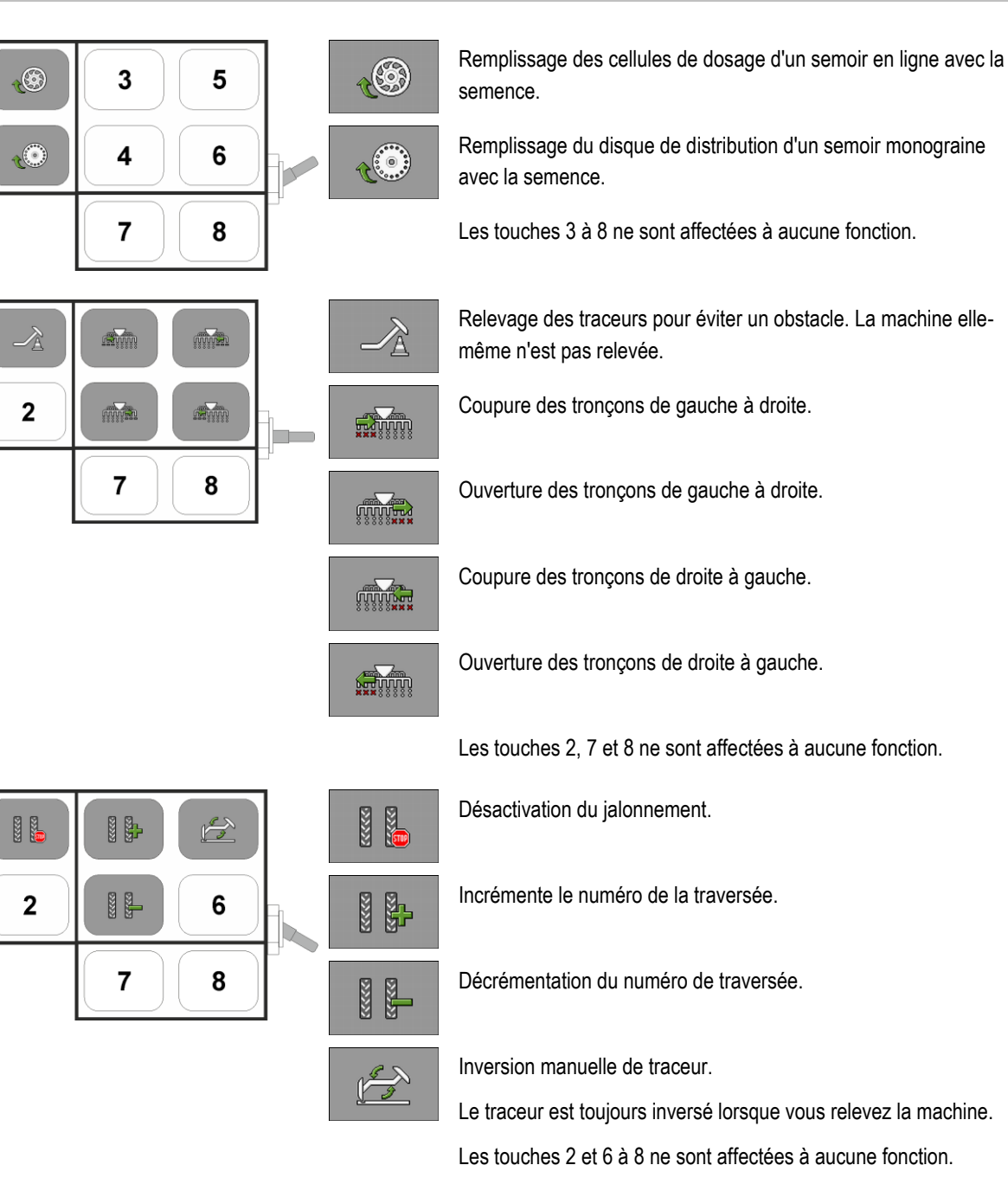

# 9.4.2 Fonctions du joystick disponibles avec le protocole AUX2

Si vous employez un joystick avec protocole AUX2, vous pouvez affecter les fonctions suivantes aux touches de votre choix.

Vous pouvez affecter les touches du joystick aux fonctions souhaitées en vous reportant à la notice d'utilisation du terminal.

| Icône de fonction | Signification                |
|-------------------|------------------------------|
| Ĩ                 | Augmentation de la consigne. |
Schéma hydraulique de la machine

| Icône de fonction                                                                                                    | Signification                                                            |
|----------------------------------------------------------------------------------------------------|--------------------------------------------------------------------------|
| <u>ř</u>                                                                                                    | Diminution de la consigne.                                               |
| 100%                                                                                                    | Rétablit la consigne à 100%.                                             |
| tes startes and startes and st | Remplissage des cellules de dosage d'un semoir en ligne avec la semence. |
|                                                                                                    | Ouverture des tronçons de droite à gauche.                               |
|                                                                                                    | Coupure des tronçons de gauche à droite.                                 |
| MUTUUN<br>NUTUUN<br>SSSSS                                                                                                    | Ouverture des tronçons de gauche à droite.                               |
| 00000000000000000000000000000000000000                                                                                                    | Coupure des tronçons de droite à gauche.                                 |
|                                                                                                    | Désactivation du jalonnement.                                            |
|                                                                                                    | Incrémente le numéro de la traversée.                                    |
|                                                                                                    | Décrémentation du numéro de traversée.                                   |

9.5

## Schéma hydraulique de la machine

L'illustration suivante représente le schéma hydraulique standard de la machine :

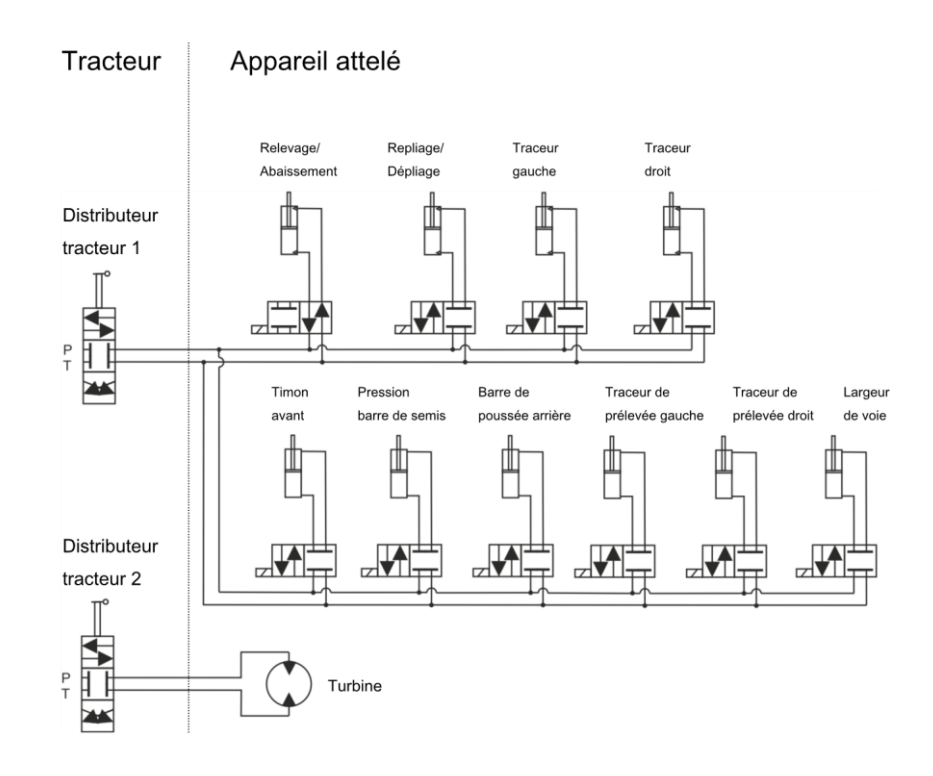

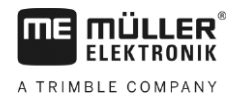

## 10

## 10 Explication des signaux du plan d'occupation

Il existe un plan d'occupation pour chaque modèle de semoir. Vous obtiendrez le plan d'occupation correspondant à votre semoir auprès de votre interlocuteur Müller-Elektronik.

Dans le prochain tableau figurent les explications des textes que vous trouvez pouvez trouver dans le plan d'occupation.

| Glossaire – Signaux | d'entrée |
|---------------------|----------|
|---------------------|----------|

| Français                                             | Anglais                          | Explication                                                                    |
|------------------------------------------------------|----------------------------------|--------------------------------------------------------------------------------|
| 0 VE ou GNDE                                         | 0VE or GNDE                      | 0 V pour les capteurs                                                          |
| 12 VE                                                | 12VE                             | 12 V pour les capteurs                                                         |
| Bouton de calibration                                | Calibration button               | Capteur permettant de vérifier<br>si le bouton de calibration est<br>actif.    |
| Capteur de position de travail                       | Work position sensor             | Capteur permettant de vérifier<br>si la machine est en position de<br>travail. |
| Capteur de niveau haut                               | Upper level sensor               | Capteur permettant de vérifier<br>s'il y a de la semence dans la<br>trémie.    |
| Capteur de niveau bas                                | Lower level sensor               | Capteur permettant de vérifier<br>s'il y a de la semence dans la<br>trémie.    |
| Capteur de demi-largeur                              | Half width sensor                | Capteur mesurant la position<br>d'un moteur de demi-semoir.                    |
| Capteur de vitesse de rotation<br>commande de dosage | Metering drive speed sensor      | Capteur mesurant la vitesse de rotation d'une commande de dosage.              |
| Capteur de vitesse de rotation turbine               | Fan speed sensor                 | Capteur mesurant la vitesse de rotation de la turbine.                         |
| Capteur de vitesse de rotation<br>arbre de dosage    | Metering shaft speed sensor      | Capteur mesurant la vitesse de rotation d'un arbre de dosage.                  |
| Capteur de vitesse                                   | Vehicle speed sensor             | Capteur mesurant la vitesse<br>d'avancement.                                   |
| Capteur de position de la trappe de calibration.     | Calibration flap position sensor | Capteur vérifiant la position de<br>la trappe de calibration.                  |
| Capteur de position du timon                         | Drawbar position sensor          | Capteur mesurant la position du vérin du timon.                                |

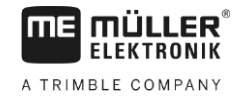

| Français                                      | Anglais                  | Explication                                                                                                    |
|-----------------------------------------------|--------------------------|----------------------------------------------------------------------------------------------------|
| Capteur de position de la barre<br>de poussée | Top link position sensor | Capteur mesurant la position du vérin de la barre de poussée.                                                                       |
| Capteur de vide                               | Vacuum sensor            | Capteur permettant à un semoir<br>monograine de vérifier si la<br>turbine produit suffisamment de<br>vide pour aspirer les graines. |

## Glossaire – Signaux de sortie

| Français              | Anglais              | Explication                                                    |
|-----------------------|----------------------|----------------------------------------------------------------|
| 0 VL ou GNDL          | 0VL or GNDL          | 0 V pour les actionneurs                                       |
| 12 VL                 | 12VL                 | 12 V pour les actionneurs.                                     |
| Commande de dosage    | Metering drive       | Actionneur d'approvisionnement<br>en énergie du doseur.        |
| Relevage semoir       | Lift seeder          | Actionneur relevant la machine.                                |
| Pliage semoir         | Fold seeder          | Actionneur dépliant ou repliant<br>la machine.                 |
| Moteur de demi-semoir | Half width motor     | Actionneur embrayant ou<br>débrayant le demi-semoir.           |
| Traceur               | Bout marker          | Actionneur commandant les traceurs.                            |
| Traceur de prélevée   | Pre-emergence marker | Actionneur commandant les traceurs de prélevée.                |
| Jalonnage             | Tramline             | Actionneur fermant le<br>jalonnage.                            |
| Trappe de calibration | Calibration flap     | Actionneur ouvrant et fermant la trappe de calibration.        |
| Vis de chargement     | Loading auger        | Actionneur activant et<br>désactivant la vis de<br>chargement. |
| Ajustement des roues  | Wheel adjustment     | Actionneur modifiant la largeur<br>de voie.                    |
| Timon                 | Drawbar              | Actionneur réglant la position<br>du timon.                    |
| Barre de poussée      | Top link             | Actionneur réglant la position<br>de la barre de poussée.      |

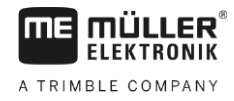

|  | 21 |
|--|----|
|  | 11 |
|  |    |
|  |    |

| Français                                 | Anglais                     | Explication                                                                              |
|------------------------------------------|-----------------------------|------------------------------------------------------------------------------------------|
| Ajustement de la pression<br>d'enterrage | Coulter pressure adjustment | Actionneur augmentant la<br>pression d'enterrage pour<br>ajuster la profondeur de semis. |
| Actionneur d'allocation des modules ERC. | Select ERC module           | Actionneur d'allocation des modules ERC.                                                 |
| Phares de travail                        | Working light               | Actionneur allumant les phares de travail.                                               |
| Éclairage de la trémie                   | Hopper light                | Actionneur allumant l'éclairage<br>de la trémie.                                         |
| Gyrophare                                | Beacon                      | Actionneur allumant le gyrophare.                                                        |